# ND65 LoRaWAN Gateway User Manual

Version: V1.0A March 20, 2023

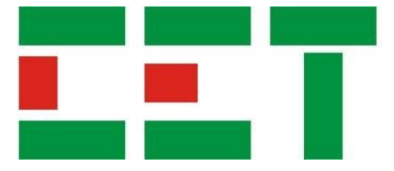

This manual may not be reproduced in whole or in part by any means without the express written permission from CET Inc. (CET). The information contained in this manual is believed to be accurate at the time of publication; however, CET assumes no responsibility for any errors which may appear here and reserves the right to make changes without notice. Please consult CET or your local representative for the latest product specifications.

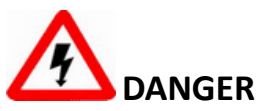

This symbol indicates the presence of danger that may result in severe injury or death and permanent equipment damage if proper precautions are not taken during the installation, operation or maintenance of the device.

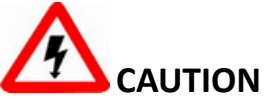

This symbol indicates the potential of personal injury or equipment damage if proper precautions are not taken during the installation, operation or maintenance of the device.

# 

Failure to observe the following instructions may result in severe injury or death and/or equipment damage.

- Installation, operation and maintenance of the device should only be performed by qualified, competent personnel that have the appropriate training and experience with high voltage and current devices.
- Ensure that all power sources are turned OFF before performing any work on the device.
- Under no circumstances should the meter be connected to a power source if it is damaged.
- > To prevent potential fire or shock hazard, do not expose the device to rain or moisture.
- Setup procedures must be performed only by qualified personnel familiar with the instrument and its associated electrical equipment.

## Table of Contents

| Chapter 1 Introduction                    | 1  |
|-------------------------------------------|----|
| 1.1 Overview                              | 1  |
| 1.2 Typical Application                   | 1  |
| 1.3 Front Panel LED Indicators            | 2  |
| 1.4 Rear Panel                            | 2  |
| Chapter 2 Installation                    | 3  |
| 2.1 Package List                          | 3  |
| 2.2 Dimensions                            | 3  |
| 2.3 Mounting                              | 3  |
| 2.3.1 Install SIM Card                    | 3  |
| 2.3.2 Wiring Ethernet Cable & Power Cable | 4  |
| 2.3.3 Install the Antenna (optional)      | 4  |
| 2.3.4 Mounting the ND65                   | 4  |
| Chapter 3 Configure Device via Web Server | 6  |
| 3.1 Web Accessing                         | 6  |
| 3.1.1 Wireless Access                     | 6  |
| 3.1.2 Wired Access                        | 6  |
| 3.2 Network Connection                    | 8  |
| 3.2.1 Ethernet Connection                 | 8  |
| 3.2.2 Wi-Fi Connection                    | 8  |
| 3.2.3 Cellular Connection1                | .0 |
| 3.3 Packet Forwarder Configuration1       | 1  |
| 3.4 Configure ND65 as a Network Server1   | 15 |
| Chapter 4 An Application Example1         | 19 |
| 4.1 PMC-350-C device setup                | 19 |
| 4.2 ND65 Gateway Configuration2           | 20 |
| 4.3 Troubleshooting                       | 25 |
| Contact us                                | 27 |

#### **Chapter 1 Introduction**

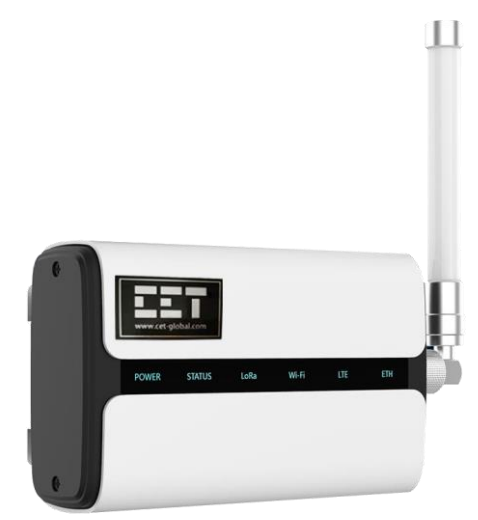

#### 1.1 Overview

The ND65 is a robust 8-channel indoor LoRaWAN<sup>®</sup> gateway, adopting SX1302 LoRa chip and highperformance quad-core CPU, it supports more than2000 nodes connection. The ND65 has a line of sight of up to 10km and can cover about 2km in urbanized areas, ideally suited for smart offices, smart buildings and many other indoor applications. In addition to supporting multi-backhaul backups with Ethernet, WiFi and cellular, the ND65 is compatible with popular network servers. It has an integrated network server and Milesight IoT Cloud for easy deployment.

The following are the main features of the ND65:

- Industrial, Commercial and Utility Substation Metering
- Building, Factory and Process Automation
- Sub-metering and Cost Allocation

#### 1.2 Features

- Quad-core industrial processor with large memory
- Equipped with SX1302 chip, handling a higher amount of traffic with lower consumption
- 8 half/full-duplex channels
- IP65 enclosure and industrial design for parts of outdoor applications
- Desktop, wall or pole mounting (optional)
- Multi-backhaul with Ethernet, cellular (4G/3G) and WiFi
- DeviceHub and Milesight IoT Cloud provide easy and centralized management of remote devices
- Enable security communication with multiple VPNs like IPsec/OpenVPN/L2TP/PPTP/DMVPN
- Compatible with mainstream network servers like TTN, ChirpStack, etc.
- Built-in network server and MQTT/HTTP/HTTPS API for easy and quick deployment
- Embedded Python SDK for users' secondary development

#### **1.3 Typical Application**

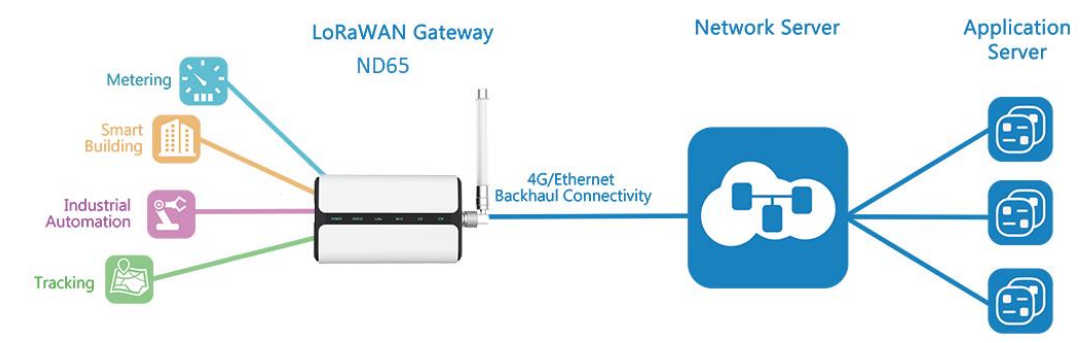

#### **1.4 Front Panel LED Indicators**

There are six LED indicators on the Front Panel as described in the table below.

| Indicator       | Color | Status              | Description                                                    |  |     |                                                                               |
|-----------------|-------|---------------------|----------------------------------------------------------------|--|-----|-------------------------------------------------------------------------------|
|                 | Plue  | Off                 | Power is off                                                   |  |     |                                                                               |
| POWER           | вше   | On                  | Power is on                                                    |  |     |                                                                               |
| CTATUS          | Blue  | On                  | The device is running normally                                 |  |     |                                                                               |
| STATUS          | Red   | On                  | The device is running abnormally                               |  |     |                                                                               |
| LoPo            | Pluo  | On                  | Packet Forwarding mode is enabled                              |  |     |                                                                               |
| LUKd            | вше   | Off                 | Packet Forwarding mode is disabled                             |  |     |                                                                               |
| \A/:F:          | Plue  | On                  | WiFi is enabled                                                |  |     |                                                                               |
| VVIFI           | Diue  | Off                 | WiFi is disabled                                               |  |     |                                                                               |
|                 | Blue  |                     |                                                                |  | Off | SIM card is registering or fails to register, or no SIM<br>cards are inserted |
| ITE             |       | Blinking slowly     | SIM card has been registered and is ready for dial-up          |  |     |                                                                               |
| (Cellular)      |       | Blinking<br>rapidly | SIM card has been registered and is dialing up now             |  |     |                                                                               |
|                 |       | On                  | The SIM card has been registered and dialed up<br>successfully |  |     |                                                                               |
| ETH             | Dive  | Off                 | Disconnected                                                   |  |     |                                                                               |
| (Ethernet Port) | війе  | On                  | Connected                                                      |  |     |                                                                               |

#### 1.5 Rear Panel

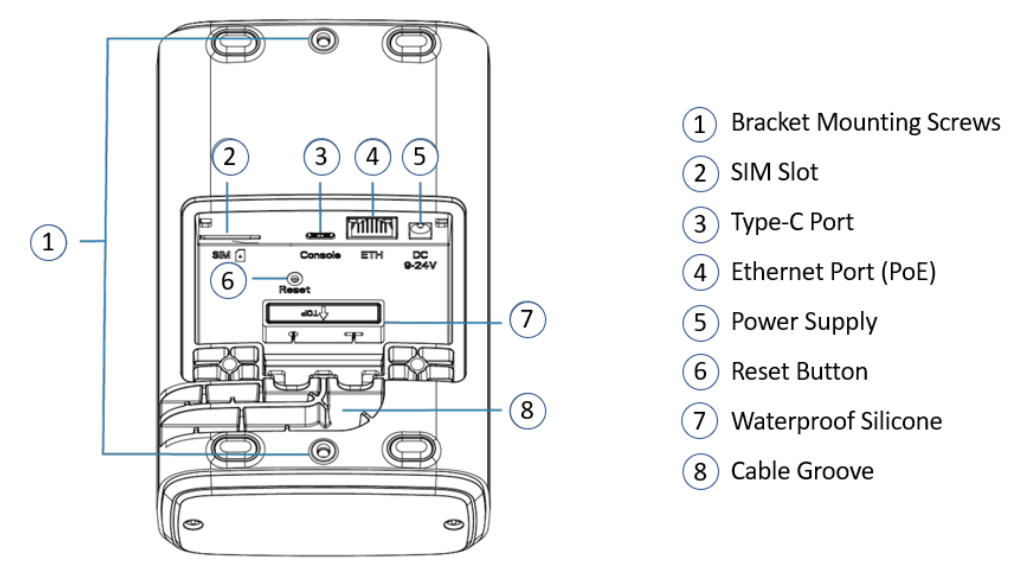

The following steps describe how to reset the ND65 using the **Reset** button:

- 1. When the LED indicators are all **On** (the LTE and ETH would be off if the Cellular and Ethernet are not equipped), press and hold on the **Reset** button for more than 5 seconds.
- 2. Release the **Reset** button when the LED indicators blink.
- 3. When the LED indicators are all On again, the reset operation is completed, and the ND65 is reset to factory default.

## **Chapter 2 Installation**

#### 2.1 Package List

Before mounting the ND65, please check the package contents to ensure you have received all the items below.

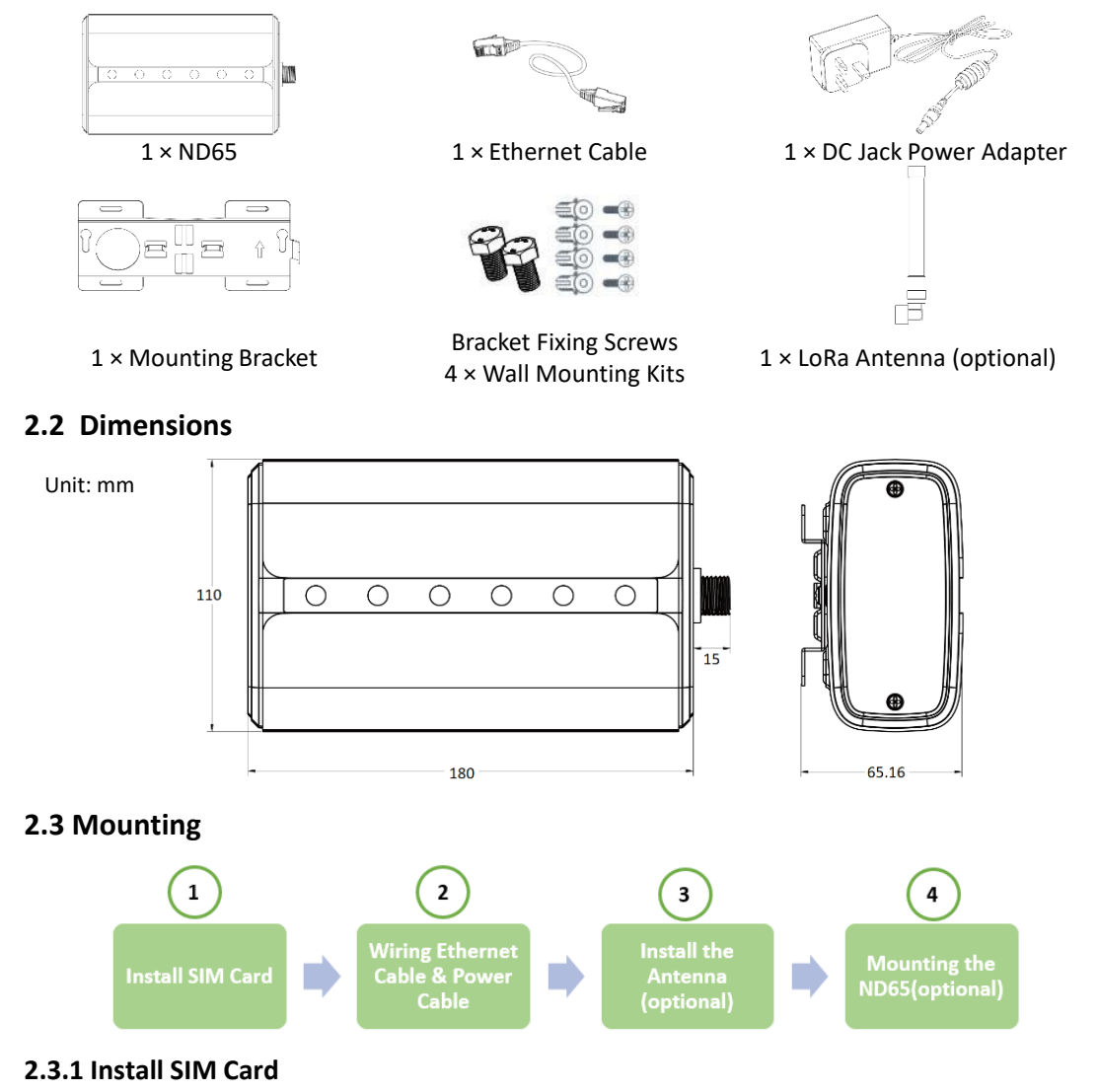

#### Steps:

- a. Use a screwdriver to open the protective cover on the rear panel of ND65.
- b. Insert the SIM card into the device according to the direction icon on the device (see figure below).
- c. To take out the SIM card, push in the SIM card, and it will pop up automatically.

Notes:

1) The ND65 does not support hot plugging, and please turn off the power before inserting or taking off the SIM card.

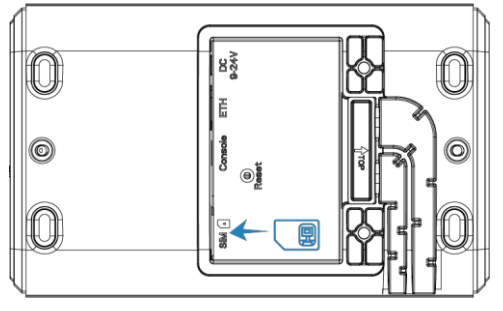

#### 2.3.2 Wiring Ethernet Cable & Power Cable

#### Notes:

1) Do not connect the power before the Ethernet cable is connected correctly. Otherwise, PoE devices or Gateway may be damaged.

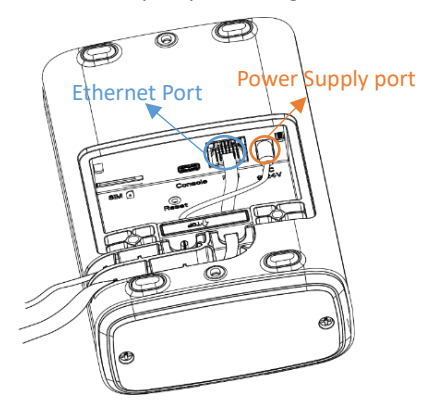

#### Steps:

- 1. Connect the Ethernet cable and power cable to the Ethernet Port and Power Supply port, respectively.
- 2. Pass two cables through the waterproof silicone and slid into the grooves.
- 3. Screw the protective cover back to the device.

#### 2.3.3 Install the Antenna (optional)

Rotate the antenna into the antenna connector accordingly. The external antenna should always be installed vertically on a site for good signal status.

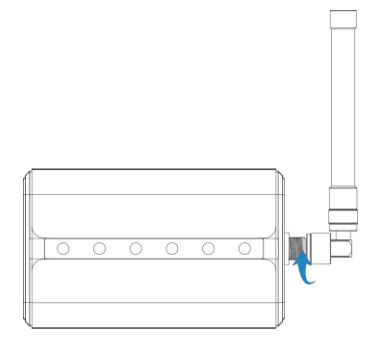

#### Notes:

1) Please do not let the front panel of the ND65 faces to walls if using an embedded LoRa antenna.

#### 2.3.4 Mounting the ND65

The ND65 can be mounted to a wall or a pole. Before the installation, please make sure that the SIM card has been inserted, the antennas have been attached, and all cables have been installed properly.

#### 2.3.4.1 Wall Mounting

- 1. Before installation, make sure that the desired position is marked.
- 2. Drill four 32 mm-depth holes with a 6 mm drill.
- 3. Insert four wall plugs into the holes respectively.
- 4. Install the mounting bracket horizontally to the wall and secure it using the wall mounting kits.
- 5. Secure the bracket fixing screws to the device's back panel, then hang the device to the mounting bracket on the wall.

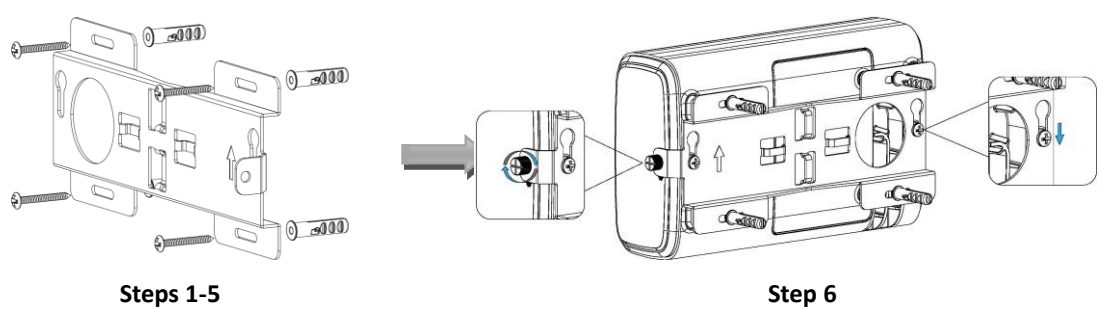

#### 2.3.4.2 Pole Mounting

- 1. Open the hose clamp by turning the locking mechanism counterclockwise.
- 2. Straighten the hose clamp, and slide it through the rectangular rings in the mounting bracket, and wrap the hose clamp around the pole.
- 3. Use a screwdriver to tighten the locking mechanism by turning it clockwise.

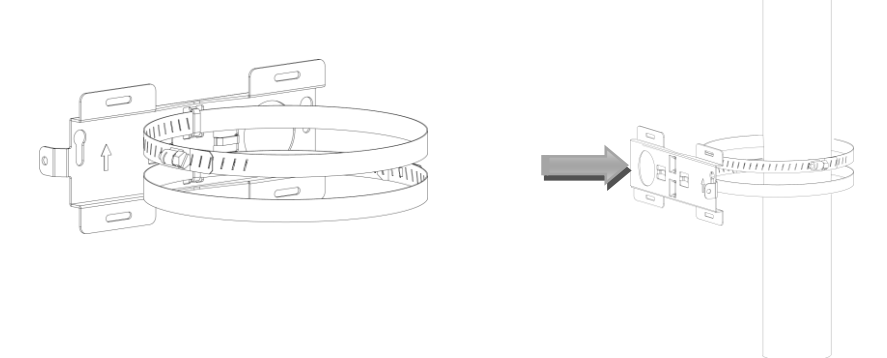

4. Screw the bracket fixing screws to the device's back panel, then hang the device to the mounting bracket on the pole.

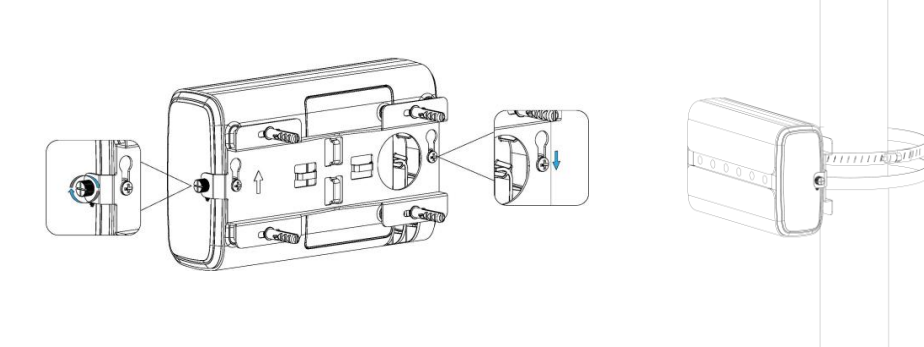

### **Chapter 3 Configure Device via Web Server**

#### 3.1 Web Accessing

The default IP addresses of the ND65's Ethernet Port and WIFI are 192.168.23.150 and 192.168.1.1, respectively.

#### 3.1.1 Wireless Access

- 1. Power on the ND65.
- 2. Enable Wireless Network Connection on your computer and search for access point "Gateway\_\*\*\*\*\*\*" to connect it.
- 3. Open a Web browser on your PC (Chrome is recommended) and type the IP address 192.168.1.1 to access the web page.
- 4. Enter the username and password, and click "Login".
  - o Username: admin
  - Password: password

If you enter the username or password incorrectly more than 5 times, the login page will be locked for 10 minutes.

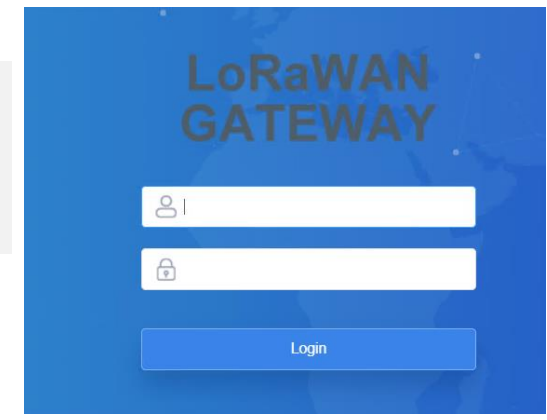

#### 3.1.2 Wired Access

- 1. Setting PC's IP Address
  - a) To determine the PC's IP Address, click the Start icon <sup>■</sup>, then the Settings button <sup>③</sup> on Windows 10 (for other MS Windows systems, please refer to this <u>link</u> for more instructions).

|   |                                                   |                                       | W              | /indows Settings                   |   |                                                 |   |                                                    |
|---|---------------------------------------------------|---------------------------------------|----------------|------------------------------------|---|-------------------------------------------------|---|----------------------------------------------------|
|   |                                                   |                                       | Find a setting | g                                  | Q |                                                 |   |                                                    |
| 旦 | System<br>Display, sound, notifications,<br>power | Devices<br>Bluetooth, printers, mouse |                | Phone<br>Link your Android, iPhone |   | Network & Internet<br>Wi-Fi, airplane mode, VPN | Ę | Personalization<br>Background, lock screen, color: |

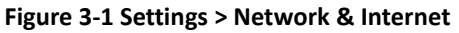

b) Click ( Network & Internet, select Change adapter options and then find the appropriate Ethernet connection.

| $\rightarrow \rightarrow \cdot \cdot$ | ↑ 🦉 > Control Panel > Netv  | vork and Internet > Network Co | onnections             |                                |                                    |
|---------------------------------------|-----------------------------|--------------------------------|------------------------|--------------------------------|------------------------------------|
| Organize 🔻                            | Disable this network device | Diagnose this connection       | Rename this connection | View status of this connection | Change settings of this connection |
|                                       |                             | Ethernet                       |                        | Wi-Fi                          |                                    |
|                                       |                             | IBD-Wifi-5G                    |                        | Not connected                  |                                    |

#### Figure 3-2 Network and Sharing Center

c) Right-click on it and select **Properties**. Then double-click on **Internet Protocol Version 4** (TCP/IPv4) to show its IP configuration.

| letworking Shanng                                                                                                    |              | General                                                               |                                        |
|----------------------------------------------------------------------------------------------------|--------------|-----------------------------------------------------------------------|----------------------------------------|
| Connect using:                                                                                                    |              | You can get IP settings assigned                                      | automatically if your network supports |
| Realtek PCIe GBE Family Controller                                                                                                    |              | this capability. Otherwise, you n<br>for the appropriate IP settings. | eed to ask your network administrator  |
| This connection uses the following items:                                                                                                    | Configure    | Obtain an IP address autor                                            | natically                              |
| Client for Microsoft Networks                                                                                                    | •            | Use the following IP address                                          | 35:                                    |
| File and Printer Sharing for Microsoft Network                                                                                                    | works        | IP address:                                                           | 192 . 168 . 1 . 100                    |
| ☑ 🐙 QoS Packet Scheduler                                                                                                    |              | Subnet mask:                                                          | 255.255.255.0                          |
| Internet Protocol Version 4 (TCP/IPv4)     Internet Protocol Version 4 (TCP/IPv4)     Internet Protocol Ve | rotocol      | Default gateway:                                                      | 192.168.1.1                            |
| Internet Protocol Version 6 (TCP/IPv6)                                                                                                    | ~            | Obtain DNS server address                                             | automatically                          |
| <                                                                                                    | >            | Use the following DNS serv                                            | er addresses:                          |
|                                                                                                    | Properties   | Preferred DNS server:                                                 | 192.168.1.1                            |
| Install Uninstall                                                                                                    | 1 top citize |                                                                       |                                        |
| Install Uninstall Description Allows your computer to access resources on a                                                                                                    | Microsoft    | Alternate DNS server:                                                 | · · ·                                  |

- 2. Accessing Web Interface
  - a) Enter the IP Address of the ND65 (e.g.: https://192.168.1.23) in the Address area of **Google Chrome** and then press **<Enter>**.
  - b) The user must log in to the Web interface to view data or change setup parameters.
    - o Username: admin
    - Password: password

If you enter the username or password incorrectly more than 5 times, the login page will be locked for 10 minutes.

3. Changing password. After logging into the web, it's suggested that you change the password for the sake of security.

| 1<br>LoRa Antenna Type                                                                        | 2<br>Change Password                                 |
|-----------------------------------------------------------------------------------------------|------------------------------------------------------|
| Step 1: Choose Your LoRa Antenna Type<br>Please confirm whether your device uses external ant | ennas or not, which will affect your product signal. |
|                                                                                               | External Antenna                                     |
| SKip                                                                                          | Next                                                 |

4. You can check overview of the system information.

#### LoRaWAN

| Status           | Overview Cellul           | ar Network   | WLAN VPN       | Host List | Notes:                                            |
|------------------|---------------------------|--------------|----------------|-----------|---------------------------------------------------|
| Packet Forwarder | System Information        |              |                |           | Region: LoRa Bands                                |
|                  | Model                     | ND65-L04EU   | -868M-EA       |           | <ul> <li>Uptime: normal operating time</li> </ul> |
| Network Server   | Region                    | EU868        |                |           | since the ND65 is switch on                       |
| Network 🕨        | Serial Number             | 6221B058384  | 40             |           | RAM: Random Access Memory                         |
|                  | Firmware Version          | 60.0.0.37    |                |           | • Emmc: Embedded Multi Media                      |
| System •         | Hardware Version          | V1.1         |                |           | Card                                              |
|                  | Local Time                | 2022-09-05 1 | 0:48:03 Monday |           |                                                   |
| Maintenance >    | Uptime                    | 12days,20:26 | :10            |           |                                                   |
| APP >            | CPU Load                  | 12%          |                |           |                                                   |
|                  | RAM (Capacity/Available)  | 512MB/54ME   | 8(10.55%)      |           |                                                   |
|                  | eMMC (Capacity/Available) | 3.0G/2.8G(90 | 0.71%)         |           |                                                   |

#### **3.2 Network Connection**

This section explains how to connect the Gateway to network via Ethernet port, WiFi or cellular.

#### **3.2.1 Ethernet Connection**

1. Click **Network > Interface > Port** on the left hand, and the following page allows users to select the connection type and configure the Ethernet port information.

| - Port_1             |                 |
|----------------------|-----------------|
| Port                 | eth 0           |
| Connection Type      | Static IP 🗸     |
| IP Address           | 192.168.1.150   |
| Netmask              | 255.255.255.0   |
| Gateway              | 192.168.1.1     |
| MTU                  | 1500            |
| Primary DNS Server   | 8.8.8.8         |
| Secondary DNS Server | 114.114.114.114 |
| Enable NAT           |                 |

#### Notes:

- 1) MTU: Maximum Transmission Unit, the largest size frame or packet in bytes or octets (eight-bit bytes) that can be transmitted across a data link. Range: 46-1500. Default: 1500.
- DNS Server: Domain Name Server. A DNS server is a computer server that contains a database of public IP addresses and their associated hostnames. In most cases, it resolves or translates those names to IP addresses as requested.

The Primary and Secondary DNS servers are used if one of them happens to fail, in which case the second is used to resolve the hostnames you enter.

- 3) Enable NAT: (Network Address Translation), mapping an internet protocol (IP) address to another by changing the header of IP packets while in transit via a router.
- 2. Click Save & Apply and the changes will take effect immediately.
- 3. Connect the ND65 to a router or a modem via the Ethernet port.
- 4. Log in to the web page via the newly assigned IP address and click **Status > Network** to check the Ethernet port status, where **up** represents the Ethernet Port is enabled.

|   | Overview | Cellular | Network | WLAN      | VPN  | Host List     |             |         |               |
|---|----------|----------|---------|-----------|------|---------------|-------------|---------|---------------|
| D | WAN      |          |         |           |      |               |             |         |               |
|   | Port     | Status   | Туре    | IP Addre  | iss  | Netmask       | Gateway     | DNS     | Duration      |
|   | eth 0    | up       | Static  | 192.168.1 | .150 | 255.255.255.0 | 192.168.1.1 | 8.8.8.8 | 4days,29m 51s |

#### 3.2.2 WiFi Connection

- 1. Click **Network > Interface** on the left hand and click **the WLAN** tab.
- 2. Click Scan to search for the WiFi access point.

#### Notes:

- 1) SSID: Service Set Identifier, is the identifier (name) that tells you which service set (or network) to join.
- 2) BSSID: Basic Service Set Identifier, and it's the MAC physical address of the access point or wireless router that is used to connect to the WiFi.

#### **CET Electric Technology**

| Status           | Port                  | WLAN | Cellular  | Loopback   | VLAN Trunk |
|------------------|-----------------------|------|-----------|------------|------------|
| Packet Forwarder | WLAN                  |      |           |            |            |
| Network Server   | Enable<br>Work Mode   |      | ✓         | ~          | Scan       |
| Network 👻        | SSID                  |      | Gateway   | y_F1639F   |            |
| Interface        | BSSID<br>Encryption N | lode | 08:f4:58  | :23:56:d1  | •          |
| Firewall         | IP Setting            |      |           |            |            |
| DHCP             | Protocol              |      | Static IF | > <b>v</b> | ·          |
| DDNS             | IP Address<br>Netmask |      | 192.168   | .8.196     |            |
| Link Failover    | Gateway               |      | 192.168   | .8.1       |            |
| VPN              | Save                  |      |           |            |            |
| System 🕨         |                       |      |           |            |            |
| Maintenance      |                       |      |           |            |            |

3. Select one WIFI and click Join Network.

| < GoBack               |         |        |        |                   |                      |           |                 |
|------------------------|---------|--------|--------|-------------------|----------------------|-----------|-----------------|
| SSID                   | Channel | Signal | Cipher | BSSID             | Security             | Frequency |                 |
| APP-TEST               | Auto    | -80dBm | AES    | d0:c7:c0:e1:e1:40 | WPA-PSK/WPA2-<br>PSK | 2437MHz   | Join<br>Network |
| OPPO Reno4 5G          | Auto    | -69dBm | AES    | 7e:71:14:d9:28:b8 | WPA2-PSK             | 2462MHz   | Join<br>Network |
| TP-LINK_35F632         | Auto    | -72dBm | AES    | 30:b4:9e:35:f6:32 | WPA-PSK/WPA2-<br>PSK | 2412MHz   | Join<br>Network |
| CET                    | Auto    | -72dBm | AES    | 44:67:47:40:85:20 | WPA-PSK/WPA2-<br>PSK | 2462MHz   | Join<br>Network |
| chinwu                 | Auto    | -72dBm | AES    | 8e:a1:67:a0:17:da | WPA2-PSK             | 2437MHz   | Join<br>Network |
| DIRECT-3NCHANGm<br>sYZ | Auto    | -66dBm | AES    | 36:f6:4b:4c:1a:ee | WPA2-PSK             | 2442MHz   | Join<br>Network |
| CET                    | Auto    | -76dBm | AES    | 44:67:47:40:ad:80 | WPA-PSK/WPA2-<br>PSK | 2437MHz   | Join<br>Network |
| ZYSOF                  | Auto    | -75dBm | AES    | 18:31:bf:4a:d0:d8 | WPA2-PSK             | 2412MHz   | Join<br>Network |
| TP-LINK_5CA1           | Auto    | -69dBm | Auto   | 74:05:a5:51:5c:a1 | No Encryption        | 2412MHz   | Join<br>Network |

4. Type the key of WiFi and click **Save**.

| Enable          |                   |                            |
|-----------------|-------------------|----------------------------|
| Work Mode       | Client            | <ul> <li>✓ Scar</li> </ul> |
| SSID            | CET               |                            |
| BSSID           | 44:67:47:40:85:20 |                            |
| Encryption Mode | WPA-PSK/WPA2-PSK  | ~                          |
| Cipher          | AES               | ~                          |
| Кеу             |                   |                            |
| IP Setting      |                   |                            |
| Protocol        | Static IP         | ~                          |
| IP Address      | 192.168.8.196     |                            |
| Netmask         | 255.255.255.0     |                            |
| Gateway         | 192.168.8.1       |                            |

5. Click **Status > WLAN** to check WiFi connection status, where **Enabled** represents the ND65 is connected to the specified WiFi successfully.

| Status           | Overview                       | Cellular | Network                      | WLAN              | VPN | Host List |  |
|------------------|--------------------------------|----------|------------------------------|-------------------|-----|-----------|--|
| Packet Forwarder | WLAN Status                    |          |                              |                   |     |           |  |
| Network Server   | Wireless Status<br>MAC Address |          | Enabled<br>24:e1:24:f1:63:9f |                   |     |           |  |
| Network •        | Interface Type                 |          |                              | Client            |     |           |  |
|                  | SSID                           |          |                              | Mobile WiFi       |     |           |  |
| System >         | Channel                        |          |                              | Auto              |     |           |  |
|                  | Encryption Type                |          |                              | No Encryption     |     |           |  |
| Maintenance >    | Status                         |          |                              | Disconnected      |     |           |  |
| APP              | IP Address                     |          |                              | 0.0.0.0           |     |           |  |
|                  | Netmask                        |          |                              | 0.0.0.0           |     |           |  |
|                  | Connection Duration            | 1        |                              | 12 days, 23:53:57 |     |           |  |
|                  |                                |          |                              |                   |     |           |  |

#### 3.2.3 Cellular Connection

- 1. Click **Network > Interface > Cellular** on the left hand and click the **Client** tab.
- 2. Enable the **Cellular** and fill in SIM card information like APN or PIN code.

#### **CET Electric Technology**

| Port       | WLAN               | Cellular  | Loopback | VLAN Trunk |
|------------|--------------------|-----------|----------|------------|
| Cellular S | etting             |           |          |            |
| Enable     |                    |           |          |            |
| Network Ty | ype                | Auto      |          | ~          |
| APN        |                    |           |          |            |
| Username   |                    |           |          |            |
| Password   |                    |           |          |            |
| Access Nu  | imber              |           |          |            |
| PIN Code   |                    |           |          |            |
| Authentica | tion Type          | Auto      | •        | ~          |
| Roaming    |                    |           |          |            |
| SMS Cente  | er                 |           |          |            |
| Connectio  | on Setting         |           |          |            |
| Enable NA  | π                  | <         |          |            |
| Restart Wr | nen Dial-up failed |           |          |            |
| ICMP Serv  | /er                | 8.8.8.8   |          |            |
| Secondary  | ICMP Server        | 114.114.1 | 114.114  |            |
| ICMP Dete  | ection Max Retries | 3         |          |            |
| ICMP Det   | ection Timeout     | 5         |          | s          |
| ICMP Det   | ection Interval    | 15        |          | s          |
| SMS Sett   | tings              |           |          |            |
| SMS Mod    | le                 | PDU       |          | ~          |

- 3. Click Save.
- 4. Click **Status > Cellular** to check the WiFi connection status.

#### 3.3 Packet Forwarder Configuration

The ND65 can function as a gateway and forward LoRaWAN data to the third party's LoRaWAN network servers. Here illustrates how to configure ND65 as a gateway.

1. Click **Packet Forwarder > General** on the left hand, and the following page appears.

| Status           |   | General                             | Radios | Advanced  | Custom | Traffic     |                |           |
|------------------|---|-------------------------------------|--------|-----------|--------|-------------|----------------|-----------|
| Packet Forwarder |   | General Setting                     |        |           |        |             |                |           |
| Network Server   |   | Gateway EUI<br>Gateway ID           |        | 24E124FFF |        |             |                |           |
| Network          | ۲ | Frequency-Sync                      |        | Disabled  | ~      |             |                |           |
| System           | • | Multi-Destination<br>Connect Status |        | Connected |        |             |                |           |
| Maintenance      | F |                                     | ID     | Enable    |        | Type        | Server Address | Operation |
| APP              | • |                                     | 0      | Enabled   |        | Embedded NS | localhost      |           |
|                  |   |                                     |        |           |        |             |                | <b>H</b>  |

#### Notes:

1. Gateway EUI: The EUI of the Gateway is derived from the first number, typically of the form **58A0CBxxxxxx**, printed on the top of the sticker below the QR code. For example, if that

number is **58A0CB800BE7**, insert **FFFE** after the first 6 characters to make it a 16-character Gateway EUI (e.g., 58A0CBFFFE800BE7).

2. Click + to add a network server.

| Enable         |                             |
|----------------|-----------------------------|
| Туре           | Semtech ~                   |
| Server Address | eu1.cloud.thethings.network |
| Port Up        | 1700                        |
| Port Down      | 1700                        |

3. Go to **Packet Forwarder > Radio** page to configure **Antenna Type**, **Center Frequency** and **Channels**. The channels of the gateway and network server should be consistent.

Click Save & Apply after the configuration.

| General        | Radios  | Advanced              | Custom | Traffic        |          |
|----------------|---------|-----------------------|--------|----------------|----------|
| Antenna Type   |         |                       |        |                | Π        |
|                | Interna | l Antenna             |        | External Ante  | enna     |
|                |         | <ul> <li>○</li> </ul> |        | je<br>1.       |          |
| Radio Channel  | Setting |                       |        |                |          |
| Supported Freq |         |                       | EU868  | ~              |          |
|                |         |                       | No     | ise Analyzer 👻 |          |
|                | Nam     | e                     |        | Center Freque  | ency/MHz |
|                | Radio   | 0                     |        | 867.5          |          |
|                | Radio   | 01                    |        | 868.5          |          |

#### **CET Electric Technology**

| Multi Channels Sett | ing     |               |               |               |
|---------------------|---------|---------------|---------------|---------------|
| Enable              | Index   | Radio         |               | Frequency/MHz |
|                     | 0       | Radio 1       | ~             | 868.1         |
|                     | 1       | Radio 1       | ~             | 868.3         |
|                     | 2       | Radio 1       | ~             | 868.5         |
|                     | 3       | Radio 0       | ~             | 867.1         |
|                     | 4       | Radio 0       | ~             | 867.3         |
|                     | 5       | Radio 0       | ~             | 867.5         |
|                     | 6       | Radio 0       | ~             | 867.7         |
|                     | 7       | Radio 0       | ~             | 867.9         |
| LoRa Channel Setti  | ing     |               |               |               |
| Enable              | Radio   | Frequency/MHz | Bandwidth/kHz | Data Rate     |
|                     | Radio 1 | ✔ 868.3       | 250KHZ 🗸      | SF7 ~         |
| FSK Channel Settir  | ıg      |               |               |               |
| Enable              | Radio   | Frequency/MHz | Bandwidth/kHz | Data Rate     |
|                     | Radio 1 | ✔ 868.8       | 125KHZ 🗸      | 50000         |
| Save & Apply        |         |               |               |               |

#### Notes:

- 1. The following ISM Bands are supported on the ND65: N865/RU864/EU868/US915/AU915/KR920/AS923-1/2/3/4
- The table below lists the supported ISM Bands and the corresponding channel assignments.

| ISM Band | Channel (MHz)                                                          |
|----------|------------------------------------------------------------------------|
| EU433    | 433.175, 433.375, 433.575, 433.775, 434.065, 434.265, 434.465, 434.665 |
| CN470    | 471.9, 472.1, 472.3, 472.5, 472.7,472.9, 473.1, 473.3 (8~15)           |
| EU868    | 868.1, 868.3, 868.5, 867.1, 867.3, 867.5, 867.7, 867.9                 |
| IN865    | 865.0625, 865.4025, 865.6025, 865.985, 866.185, 866.385, 866.585,      |
|          | 866.785                                                                |
| RU864    | 868.9, 869.1, 869.3, 867.3, 867.5, 867.7, 867.9, 868.1                 |
| AU915    | 916.8, 917, 917.2, 917.4, 917.6, 917.8, 918, 918.2 (8~15)              |
| US915    | 903.9, 904.1, 904.3, 904.5, 904.7, 904.9,905.1, 905.3 (8~15)           |
| KR920    | 922.1, 922.3, 922.5, 922.7, 922.9, 923.1, 923.3, 923.5                 |
| AS923    | 923.2, 923.4, 922, 922.2, 922.4 ,922.6, 922.8 ,923                     |

4. Set advanced parameters via the Advanced tab, and then click Save & Apply.

| General             | Radios | Advanced  | Custom | Traffic |
|---------------------|--------|-----------|--------|---------|
| Beacon Setting      |        |           |        |         |
| Beacon Period       |        | 0         | ~      | s       |
| Beacon Freq         |        | 869525000 |        | Hz      |
| Beacon Datarate     |        | SF9       | ~      |         |
| Beacon Channel N    | umber  | 1         | •      |         |
| Beacon Freq Step    |        | 200000    |        | Hz      |
| Beacon Bandwidth    |        | 125000    | ~      | Hz      |
| Beacon TX Power     |        | 14        |        | dBm     |
| Intervals Setting   |        |           |        |         |
| Keep Alive Interval |        | 10        |        | s       |
| Stat Interval       |        | 30        |        | s       |
| Push Timeout        |        | 100       |        | ms      |
| Forward CRC Set     | tting  |           |        |         |
| Forward CRC Disa    | bled   |           |        |         |
| Forward CRC Error   | r      |           |        |         |
| Forward CRC Valid   | I      |           |        |         |
| Save & Apply        |        |           |        |         |

5. Click **Traffic** to view ND65's data communication, where **up** represents uplinks while **down** means downlinks.

Datarate: the rate at which data is transferred from one place to the other

Coderate: the proportion of the data-stream that is useful

RSSI: Received Signal Strength Indicator

SNR: Signal Noise Ratio

|   | General             | Rad         | dios     | Advanced       | Custom   | Traffic  |          |      |      |
|---|---------------------|-------------|----------|----------------|----------|----------|----------|------|------|
| I | Traffic Se<br>Refre | tting<br>sh | Clear    |                |          |          |          |      |      |
|   | Rfch                | Direction   | Time     | Ticks F        | requency | Datarate | Coderate | RSSI | SNR  |
|   | 1                   | up          | 06:57:35 | 343605977<br>9 | 868.5    | SF7BW125 | 4/5      | -54  | 11.8 |
|   | 1                   | up          | 06:57:31 | 343205982<br>5 | 868.3    | SF7BW125 | 4/5      | -54  | 13.5 |
|   | 1                   | up          | 06:56:47 | 338804979<br>4 | 868.1    | SF7BW125 | 4/5      | -55  | 13.2 |
|   | 1                   | up          | 06:56:43 | 338403383<br>6 | 868.3    | SF7BW125 | 4/5      | -54  | 13.8 |
|   | 1                   | up          | 06:56:39 | 338002362<br>3 | 868.1    | SF7BW125 | 4/5      | -54  | 13.8 |
|   | 1                   | up          | 06:56:35 | 337606047<br>0 | 868.1    | SF7BW125 | 4/5      | -54  | 13.8 |

## 3.4 Configure ND65 as a Network Server

The ND65 can function as a network server, retrieve node data, and then transmit data to other cloud platforms.

1. Click **Packet Forwarder > General** on the left hand and make sure the embedded network server is enabled.

| Status           |          | General                   | Radios | Advanced | Custom | Traffic     |                |           |
|------------------|----------|---------------------------|--------|----------|--------|-------------|----------------|-----------|
| Packet Forwarder |          | General Setting           |        |          |        |             |                |           |
| Network Server   |          | Gateway EUI<br>Gateway ID | 2      | 4E124FFF |        |             |                |           |
| Network          | •        | Frequency-Sync            | [      | Disabled | ~      |             |                |           |
| System           | •        | Multi-Destination         | C      | onnected |        |             |                |           |
| Maintenance      | •        |                           | ID     | Enabl    | 0      | Type        | Server Address | Operation |
| APP              | <b>.</b> |                           | 0      | Enable   | ed     | Embedded NS | localhost      |           |
|                  |          |                           |        |          |        |             |                | (H)       |

- 2. Click **the Radio** tab to configure **Antenna Type, Center Frequency** and **Channels**. Please refer to Packet-Forwarder Configuration.
- 3. Click **Network Server > General,** and enable the network server mode.

#### **CET Electric Technology**

| General         | Applications | Profiles | Device       | Multicast Groups | Gateway Fleet | Packets   |
|-----------------|--------------|----------|--------------|------------------|---------------|-----------|
| General Setting |              |          |              |                  |               |           |
| Enable          |              |          |              |                  |               |           |
| Cloud Mode      |              |          |              |                  |               |           |
| NetID           | 010203       |          |              |                  |               |           |
| Join Delay      | 5            |          | sec          |                  |               |           |
| RX1 Delay       | 1            |          | sec          |                  |               |           |
| Lease Time      | 8760-0-0     |          | hh-mm-ss     |                  |               |           |
| Log Level       | info         | ~        |              |                  |               |           |
| Global Channel  | Plan Setting |          |              |                  |               |           |
| Channel Plan    | EU868        | ~        |              |                  |               |           |
| Channel         |              |          |              |                  |               |           |
| Additional Chan | nels         |          |              |                  |               |           |
| Fre             | quency(MHz)  |          | Min Datarate |                  | Max Datarate  | Operation |
|                 |              |          |              |                  |               | Ŧ         |
|                 |              |          |              |                  |               |           |

#### 4. Click the **Application** tab to add a new application.

| General    | Applications | Profiles  | Device | Multicast Groups | Gateway Fleet | Packets |
|------------|--------------|-----------|--------|------------------|---------------|---------|
| Applicati  | ons          | -         |        |                  |               |         |
| Name       |              | MQTTTEST1 |        |                  |               |         |
| Descriptio | in           | MQTTTEST1 |        |                  |               |         |
| Payload 0  | Codec        | None      | ~      |                  |               |         |
| Data Tran  | smission     |           |        |                  |               |         |
|            |              | Туре      |        | Ope              | eration       |         |
|            |              | MQTT      |        | <u>I</u>         | ? ×           |         |
|            |              |           |        |                  | +             |         |
| Sav        | e Cancel     |           |        |                  |               |         |

5. After saving the application, select HTTP, HTTPS or MQTT protocol and fill in corresponding server information to send data to another server.

| Data Transmission     |       |   |
|-----------------------|-------|---|
|                       |       |   |
| Туре                  | MQTT  | × |
|                       | HTTP  |   |
| Status                | MQTT  |   |
|                       | HITPS |   |
| General               |       |   |
|                       |       |   |
| Broker Address        |       |   |
|                       |       |   |
| Broker Port           |       |   |
| Client ID             |       |   |
| UNUT ID               |       | ] |
| Connection Timeout/s  | 30    |   |
|                       |       |   |
| Keep Alive Interval/s | 60    |   |

6. Click the **Profiles** tab to add a new profile for the device.

| General                 | Applications | Profiles      | Device    | Multicast | Groups Gatewa   | y Fleet   | Packets |
|-------------------------|--------------|---------------|-----------|-----------|-----------------|-----------|---------|
| Device Profiles         |              |               |           |           |                 |           |         |
|                         | Name         | Max TXPov     | ver       | Join Type | Class Type      | Operation |         |
|                         | PMC-350-C    | 0             |           | OTAA      | Class A Class C |           |         |
|                         |              |               |           |           |                 | Ħ         |         |
| General Device Profiles | Applications | Profiles      | Device    |           |                 |           |         |
| Name                    | Class        | A-OTAA        |           |           |                 |           |         |
| Max TXPower             | 0            |               |           |           |                 |           |         |
| Join Type               | OTA          | 4             | ~         |           |                 |           |         |
| Class Type              | Clas         | s A 🗌 Class B | ] Class C |           |                 |           |         |
| Advanced<br>Save        | Cancel       |               |           |           |                 |           |         |

7. Click **Add** to add LoRaWAN<sup>®</sup> node devices via the **Device** tab.

| General             | Applications      | Profiles       | Device         | Multio      | cast Groups                             | Gateway Fleet   | Packets   |
|---------------------|-------------------|----------------|----------------|-------------|-----------------------------------------|-----------------|-----------|
| Device              |                   |                |                |             |                                         |                 |           |
| Add                 | Bulk Import       | Delete All     |                |             |                                         | Search          | Q         |
| Device Name         | Device            | e EUI C        | Device-Profile | Application | Last Seen                               | Activated       | Operation |
| pmc-350-c           | 009569060         | 0000150A       | PMC-350-C      | MQTTTEST1   | 25 seconds ag                           | • •             | 2×        |
| Showing 1 to 1 of 1 | 1 rows            |                |                |             |                                         |                 |           |
|                     |                   | Device Name    |                | [           | lora-sensor                             |                 |           |
|                     |                   | Description    |                |             | a short description                     | on of your node |           |
|                     |                   | Device EUI     |                |             | 000000000000000000000000000000000000000 | 000             |           |
|                     |                   | Device-Profile | e              |             | PMC-350-C                               | ~               |           |
|                     |                   | Application    |                |             | MQTTTEST1                               | ~               |           |
|                     |                   | Frame-counte   | er Validation  |             |                                         |                 |           |
|                     |                   | Application K  | еу             |             |                                         |                 |           |
|                     |                   | Device Addre   | SS             |             |                                         |                 |           |
|                     |                   | Network Sess   | sion Key       |             |                                         |                 |           |
|                     |                   | Application S  | ession Key     |             |                                         |                 |           |
|                     |                   | Uplink Frame   | -counter       |             | 0                                       |                 |           |
|                     |                   | Downlink Fra   | mo countor     |             |                                         |                 |           |
|                     |                   | Downlink ria   | me-counter     |             | U                                       |                 |           |
|                     |                   |                |                |             |                                         |                 |           |
|                     |                   |                |                |             | Save & Apply                            |                 |           |
| Click Bulk Im       | <b>port</b> to ad | ld nodes in    | batches.       |             |                                         |                 |           |
|                     |                   |                |                |             |                                         | ×               |           |
| Import File         | e                 | 0              | Browse In      | nport Temp  | blate Download                          |                 |           |

Click **Template Download** to download the template file and add device information to this file. The application and device profile should be consistent with what you will create on the web page.

ND65-20220906-1413-60.0.0.37-devices\_example.csv - Notepad File Edit Format View Help hame,description,deveui,application,deviceprofile,appkey,devaddr,appskey,nwkskey 24e1242191323266,,24e1242191323266,cloud,ClassC-0TAA,112233445566778899aa112233445566,,

8. Click the **Packets** tab to check the packets from LoRaWAN<sup>®</sup> node devices. The type **UpCnf** means uplinks, while **DnUnc** means downlinks.

| General        | Appli       | cations    | Pr    | ofiles    | Device   | Multica  | st Grou | ips  | Gat   | eway Fleet                   | Packe   |
|----------------|-------------|------------|-------|-----------|----------|----------|---------|------|-------|------------------------------|---------|
| Send Data To I | Device      |            |       |           |          |          |         |      |       |                              |         |
| De             | vice EUI    |            | Ţ     | ype       |          | Payload  |         |      | Po    | rt Confirmed                 |         |
| 00000000       | 0000000     |            | ASCI  | I ¥       |          |          |         |      | 85    |                              | Send    |
| Send Data to N | Multicast G | Group      |       |           |          |          |         |      |       |                              |         |
| Multio         | cast Group  | )          | т     | ype       |          | Payload  |         |      | Po    | rt                           |         |
|                |             | ~          | ASCI  | I ¥       |          |          |         |      | 85    |                              | Send    |
| Network Serve  | er          |            |       |           |          |          |         |      | Se    | earch                        | 0,      |
| Device EUI/G   | Group       | Gateway    | D     | Frequency | Datarate | RSSI/SNR | Size    | Fcnt | Туре  | Time                         | Details |
| 00956906000    | 0150A 2     | 4E124FFFEF | 1639E | 868500000 | SF7BW125 | -/-      | 0       | 6924 | DnUnc | 2022-09-08<br>15:54:49+08:00 | 0       |
| 00956906000    | 0150A 2     | 4E124FFFEF | 1639E | 868500000 | SF7BW125 | -53/10.8 | 31      | 6886 | UpCnf | 2022-09-08<br>15:54:49+08:00 | 0       |

Click Details to check the properties and load contents of packets.

| Packet Details          |                            | ×           |
|-------------------------|----------------------------|-------------|
| Dev Addr/Multicast Addr | 06162C01                   | <b>^</b>    |
| GwEUI                   | 24E124FFFEF1639E           |             |
| AppEUI                  | 0102030405060708           |             |
| Device EUI/Group Name   | 009569060000150A           |             |
| Class Type              | Class C                    |             |
| Immediately             | false                      |             |
| Timestamp               | 2576026808                 |             |
| Туре                    | DnUnc                      |             |
| Adr                     | true                       |             |
| AdrAcKReq               | false                      |             |
| Ack                     | true                       |             |
| Fcnt                    | 6924                       |             |
| Port                    |                            | -           |
| GwEUI                   | =Gateway Identifier        |             |
| AppEUI                  | = Application Identifier   |             |
| Device EUI              | = End-Device Identifier (G | lobal Uniqu |

## **Chapter 4 An Application Example**

Here is an example to describe the necessary configuration to receive data from PMC-350-C via the ND65. Including:

- PMC-350-C Device Setup
  - Install PMC-350-C driver and PMC-EasyConfig software
  - Configure the PMC-350-C
  - Set the Wiring Mode and enable Auto-Push

#### • ND65 Gateway Configuration

- Setup to make sure the PC and ND65 Gateway are in the same subnet
- LoRaWAN ND65 Gateway setup
  - a) Set Network Server Mode
  - b) Select a Region Radio Frequency
  - c) Add an application
  - d) Create a Device Profile
  - e) Add devices to LoRaWAN
  - f) Verify the sending status
- Cellular Connection

#### 4.1 PMC-350-C Device Setup

- 1. Download and install the PMC-350-C driver and PMC-EasyConfig software, and please refer to the PMC-EasyConfig(EN) and the PMC-350-C User Manual.
- 2. Configure the PMC-350-C via the PMC-EasyConfig.

Communication Setup is required for PMC-350-C on RS-485, LoRaWAN and LoRaWAN Auto-Push. See figure below.

| 文件(F) 通信(C) 工具(T) 初至(V)                             | 创助(H)                              |                                                            |                                                                                                    |                                                                                                    |                      |
|-----------------------------------------------------|------------------------------------|------------------------------------------------------------|----------------------------------------------------------------------------------------------------|----------------------------------------------------------------------------------------------------|----------------------|
|                                                     | 0880                               | 88                                                         |                                                                                                    |                                                                                                    |                      |
| Online Device                                       | * RS-485                           | LoRaWAN ×                                                  |                                                                                                    |                                                                                                    | ٠                    |
| ▼ ■ PMC-350-C<br>▼ ■ Setup<br>Ratic Cattion         | 1 B B.                             | Q, Search                                                  | 1.                                                                                                  | Range/Ortalis                                                                                                    |                      |
| Ir/RTD Setting                                      | 1 LoRal<br>2 LoRal<br>3 LoRal      | NAN APPEUI<br>NAN APPKEY<br>NAN DEVEUI                     | 0102030405060708<br>98929692109e2daf576d546d0f61d25<br>0095690E00000E6C                             | 20                                                                                                    |                      |
| ♥ Comm. Setting<br>RS-485<br>LoRaWAN                | 4 LoRal<br>5 LoRal                 | NAN_ADR                                                    | Enable<br>20dBm                                                                                     | It is recommended to enable the LoRAVIAN ADR so that the LoRAVIAN Network infrastructure can manage the data rate and power for meter, which will optimize the network capacity and the LoRAVIAN ADR is enabled; the LoRAVIAN ADR is enabled; the LoRAVIAN Power register is invalid ince the transmission power of the LoRAVIAN ADR is enabled; by the network infrastructure. | nd battery lifetime. |
| LoRaWAN Auto-Push Metering Setting Saturate Setting | 6 LoRal<br>7 LoRal                 | NAN_Datarate<br>NAN_Class<br>NAN_TransCot                  | SF7<br>Class C<br>2                                                                                 | men control do a seaded, the Control NV Power register is maind since the data safe of the Control NV meter would be adjusted by the network intrastructure.                                                                                                    |                      |
| Data Recorder S                                     | Operation Lo                       | 9                                                          |                                                                                                    | 2. Information, Parameters<br>and configuration of                                                                                                    | + 3 ×                |
| . Click on "LoRaW                                   | AN " 03/05 1<br>03/05 1<br>03/05 1 | 10:31:36] Read ti<br>10:30:03] Read ti<br>10:27:50] Connec | re LoRaWAN of device PMC-350-C<br>re RS-485 of device PMC-350-C<br>rt to device PMC-350-C succeeded | LokaWAN showed up                                                                                                    |                      |
| Metering<br>Status<br>IP Power Quality              | (2021)03/05 1                      | 10:17:33] Add dr                                           | iver succeeded, Device Type: PMC-350-C,                                                             | C Protocol Type Modbuc, Driver Version 1.0.210001.1                                                                                                    |                      |
| Online Device Configuration                         | Operation Lo                       | g Debug Info                                               | rmation                                                                                             |                                                                                                    |                      |
| Device : PMC-350-C Prototype : M                    | odbus Protocol V                   | ersion : V1.0                                              | Firmware Version: V1.02.02                                                                          | ⊘ Connected Send                                                                                                    | Receive              |

 Set the Wiring Mode to DEMO under the Setup > Basic Setting before installing the meter to the target power system. Enable the Auto-Push under the Setup > Comm. Setting > LoRaWAN Auto-Push.

| e Device                          |            |                                                                   |                  |                                                                                                    |                               |                                                                                                    |                                                                                                    |                                                |
|-----------------------------------|------------|-------------------------------------------------------------------|------------------|----------------------------------------------------------------------------------------------------|-------------------------------|----------------------------------------------------------------------------------------------------|----------------------------------------------------------------------------------------------------|------------------------------------------------|
|                                   | * Basic Se | ntting ×                                                          |                  |                                                                                                    |                               |                                                                                                    |                                                                                                    |                                                |
| MC-350-C                          | 15 1       | Q Search 1                                                        | 4                |                                                                                                    |                               |                                                                                                    |                                                                                                    |                                                |
| Setup                             | No.        | Option                                                            | Config           | Range/Details                                                                                                    |                               |                                                                                                    |                                                                                                    |                                                |
| Basic Setting                     | 1          | PT Primary                                                        | 100V             | 1~1000000V                                                                                                    |                               |                                                                                                    |                                                                                                    |                                                |
| Ir/RTD Setting                    | 2          | PT Secondary                                                      | 100V             | 1~690V                                                                                                    |                               |                                                                                                    |                                                                                                    |                                                |
| I/O Setting                       | 3          | CT Primary                                                        | 100A             | 1-30000A (SA Output CT only)                                                                                                    |                               |                                                                                                    |                                                                                                    |                                                |
| <ul> <li>Comm. setting</li> </ul> | 4          | CT Secondary                                                      | 100A             | 1-100A (SA Output CT only, Range: 1~SA)                                                                                                    |                               |                                                                                                    |                                                                                                    |                                                |
| F metering setting                | 5          | SCCT Type                                                         | 100A             |                                                                                                    |                               |                                                                                                    |                                                                                                    |                                                |
| Data Recorder Settion             | 6          | Wiring Mode                                                       | DEMO             | •                                                                                                    |                               |                                                                                                    |                                                                                                    |                                                |
| TOU Setting                       | 7          | P# Convention                                                     | DEMO             |                                                                                                    |                               |                                                                                                    |                                                                                                    |                                                |
| Time Setting                      | 8          | kVA Calculation                                                   | 1P2W L-N         | PMC-350-C - PMC-EasyConfig                                                                                                    |                               |                                                                                                    |                                                                                                    |                                                |
| UNIX Time Setting                 | 9          | la Polarity                                                       | 1P3W             | 文件(F) 通信(C) 工具(T) 祝園(V) i                                                                                                    | 帮助(H)                         |                                                                                                    |                                                                                                    |                                                |
| Real Time Data                    | 10         | Ib Polarity                                                       | 3P3W             |                                                                                                    |                               |                                                                                                    |                                                                                                    |                                                |
| Metering                          | 11         | Ic Polarity                                                       | 3P4W             |                                                                                                    | • • •                         | ······································                                                                                                    |                                                                                                    |                                                |
| Status                            | 12         | THD Calculation                                                   | 3P3W_2CT         | Online Device                                                                                                    | Basic Sett                    | ting LoRaWAN LoRaWAN Auto-Pu                                                                                                    | ush ×                                                                                                    |                                                |
| Power Quality                     | 13         | Demand Period                                                     | 15min            | ▼ ■ PMC-350-C                                                                                                    | BB                            | O family                                                                                                    |                                                                                                    |                                                |
| Demand                            | 14         | No. of Sliding Windows                                            | 1                | T Satur                                                                                                    | Et Et                         | Search T +                                                                                                    |                                                                                                    |                                                |
| Information                       | 15         | Predicated Response                                               | 70               | 7 • 🔤 setup                                                                                                    | No.                           | Option                                                                                                    | Config                                                                                                    | Range/Details                                  |
| C Record                          | 16         | Arm before Execute                                                | Disable          | Basic Setting                                                                                                    | Y 1                           | Auto-Push Config.                                                                                                    |                                                                                                    |                                                |
| SOE                               | 17         | Self-Read Time                                                    | Month End        | Ir/RTD Setting                                                                                                    |                               | Energy and Domand                                                                                                    | Enable                                                                                                    |                                                |
| Max. Demand                       | 18         | Monthly Energy Log Self-Read Time                                 | Month End        | I/O Setting                                                                                                    |                               | chergy and bemand                                                                                                    | chable -                                                                                                    |                                                |
| Max/Min.                          | 19         | Energy Pulse Constant                                             | 100 imp/kWh      | ▼ Comm. Setting                                                                                                    |                               | Basic Measurements                                                                                                    | Enable                                                                                                    |                                                |
| Daily Freeze Log                  | 20         | Monthly Heeze Set-Read Time                                       | Month End        | PS-485                                                                                                    |                               | lr/TC                                                                                                    | Enable                                                                                                    |                                                |
| Monthly Freeze Log                | - 21       | Dary Freeze Sen-Nead Time                                         | Month End        | 1.0 405                                                                                                    |                               | Harmonics                                                                                                    | Enable                                                                                                    |                                                |
| Maintenance                       | Operati    | on Log                                                            |                  | LORAWAIN                                                                                                    |                               | Basic PQ                                                                                                    | Enable                                                                                                    |                                                |
| Remote Control                    |            |                                                                   |                  | LoRaWAN Auto-Push                                                                                                    |                               | Max. Demand                                                                                                    | Enable                                                                                                    |                                                |
| Clear                             |            |                                                                   |                  | Metering Setting                                                                                                    |                               | May Voltage/Current                                                                                                    | Enable                                                                                                    |                                                |
|                                   | (2021/0    | s/16 10:42:37] Kead the Basic Setting of d                        | Sevice PMC-350-C | Constantian Continue                                                                                                    |                               | wax. voltage/current                                                                                                    | chable                                                                                                    |                                                |
|                                   | [2021/0    | 3/16 10:42:29] Connect to device PMC-35                           | IO-C succeeded   | Setpoint Setting                                                                                                    |                               | and and the second second                                                                                                    | e 11                                                                                                    |                                                |
|                                   | (2021/0    | I/16 1042:29] Connect to device PMC-35                            | 0-C succeeded    | Data Recorder Setting                                                                                                    |                               | Min. Voltage/Current                                                                                                    | Enable                                                                                                    |                                                |
| e Device Configuration            | Operati    | I/16 10:42:29] Connect to device PMC-35                           | 0-C succeeded    | Data Recorder Setting                                                                                                    |                               | Min. Voltage/Current<br>Max. Power/Freq./PF                                                                                                    | Enable<br>Enable                                                                                                    |                                                |
| e Device Configuration            | Operat     | on Log Debug Information                                          | ID-C succeeded   | Data Recorder Setting  TOU Setting  Time Setting                                                                                                    |                               | Min. Voltage/Current<br>Max. Power/Freq./PF<br>Min. Power/Freq./PF                                                                                                    | Enable<br>Enable<br>Enable                                                                                                    |                                                |
| e Device Configuration            | Operat     | (/16/104229) Connect to device PMC-35                             | 0-C succeeded    | Data Recorder Setting<br>TOU Setting<br>Time Setting                                                                                                    |                               | Min. Voltage/Current<br>Max. Power/Freq./PF<br>Min. Power/Freq./PF<br>Max. Ir/TC                                                                                                    | Enable<br>Enable<br>Enable<br>Enable                                                                                                    |                                                |
| e Device Configuration            | Operat     | (/16104229) Connect to device PMC-15                              | 0-C succeeded    | Data Recorder Setting<br>ToU Setting<br>Time Setting<br>UNIX Time Setting                                                                                                    |                               | Min. Voltage/Current<br>Max. Power/Freq./PF<br>Min. Power/Freq./PF<br>Max. Ir/TC<br>Min. Ir/TC                                                                                                    | Enable<br>Enable<br>Enable<br>Enable<br>Enable                                                                                                    |                                                |
| e Device Configuration            | Operat     | (/16 104229) Connect to device PMC-13                             | 0-C succeeded    | Setpoint setting<br>Data Recorder Setting<br>ToU Setting<br>Time Setting<br>UNIX Time Setting<br>♥ ▲ Real Time Data                                                                                                    |                               | Min. Voltage/Current<br>Max. Power/Freq./PF<br>Min. Power/Freq./PF<br>Max. Ir/TC<br>Min. Ir/TC<br>Max. Harmonic                                                                                                    | Enable<br>Enable<br>Enable<br>Enable<br>Enable<br>Enable                                                                                                    |                                                |
| e Device Configuration            | Operat     | U16 104223) Connect to device PMC-13                              | IO-C succeeded   | Serjoint setting<br>Data Recorder Setting<br>FOU Setting<br>Time Setting<br>UNIX Time Setting<br>UNIX Time Setting<br>♥ € Real Time Data<br>Metering                                                                                                    |                               | Min. Voltage/Current<br>Max. Power/Freq./PF<br>Min. Power/Freq./PF<br>Min. Ir/TC<br>Min. Ir/TC<br>Max. Harmonic<br>Min. Harmonic                                                                                                    | Enable<br>Enable<br>Enable<br>Enable<br>Enable<br>Enable<br>Enable                                                                                                    |                                                |
| e Device Configuration            | Operat     | (16 104229) Connect to device PMC-13                              | 0-C succeeded    | Serioni setting<br>Data Recorder Setting<br>TOU Setting<br>Time Setting<br>UNIX Time Setting<br>Construction<br>Metering<br>Status                                                                                                    |                               | Min, Voltage/Current<br>Max. Power/Freq./PF<br>Max. Ir/TC<br>Min. Ir/TC<br>Min. Ir/TC<br>Max. Harmonic<br>Min. Harmonic                                                                                                    | Enable<br>Enable<br>Enable<br>Enable<br>Enable<br>Enable                                                                                                    |                                                |
| e Device Configuration            | Operat     | (16 104239) Connect to device PMC-13                              | 0-C succeeded    | Serpont serving<br>Data Recorder Setting<br>► TOU Setting<br>Time Setting<br>UNIX Time Setting<br>♥ @ Real Time Data<br>Metering<br>Status<br>► Status                                                                                                    |                               | Min. Voltage/Current<br>Max. Power/Freq./PF<br>Max. Ir/TC<br>Min. Ir/TC<br>Max. Harmonic<br>Min. Harmonic<br>Max. Current TDD                                                                                                    | Enable<br>Enable<br>Enable<br>Enable<br>Enable<br>Enable<br>Enable<br>Enable                                                                                               |                                                |
| e Davice Configuration            | Operat     | (16 10423) Connect to device PMC-13                               | 0-C succeeded    | Sergioni Seruing)<br>Data Recorder Setting<br>Time Setting<br>UNX Time Setting<br>VIXX Time Setting<br>VIXX Time Setting<br>VIXX Time Setting<br>Satus<br>Power Quality<br>Dermand                                                                                                    |                               | Min. Voltage/Current<br>Max. Power/Freq./PF<br>Max. Ir/Freq./PF<br>Max. Ir/TC<br>Max. Isamonic<br>Max. Harmonic<br>Max. Current TDD<br>Max. Current TDD                                                                                                    | Enable<br>Enable<br>Enable<br>Enable<br>Enable<br>Enable<br>Enable<br>Enable<br>Enable                                                                                     |                                                |
| e Device Configuration            | Operat     | Ul 9 1942.93 Connect to device PMC-13<br>on Log Debug Information | 0-C succeeded    | Serpont Sering<br>Data Recorder Setting<br>► TOU Setting<br>UNIX Time Setting<br>UNIX Time Setting<br>UNIX Time Setting<br>UNIX Time Setting<br>UNIX Time Setting<br>Satus<br>► Power Quality<br>Demand<br>Information                                                                                                    |                               | Min. Volage/Current<br>Max. Power/Freq./PF<br>Max. Ir/TC<br>Min. Ir/TC<br>Max. Harmonic<br>Min. Harmonic<br>Max. Current TDD<br>Min. Current TDD<br>Max. K-Factor/Crest Factor                                                                                                    | Enable<br>Enable<br>Enable<br>Enable<br>Enable<br>Enable<br>Enable<br>Enable<br>Enable<br>Enable                                                                           |                                                |
| Divice Configuration              | Operat     | (16 1942:5) Connet to device PMC-13                               | 0-C succesded    | Sergoni Serung<br>Das Recorder Setting<br>Time Setting<br>UNX Time Setting<br>UNX Time Setting<br>CMX Time Data<br>Metering<br>Status<br>Power Quality<br>Demand<br>Information                                                                                                    |                               | Min. Voltage/Current<br>Max. Power/Freq./PF<br>Max. Ir/TC<br>Max. Ir/TC<br>Max. Harmonic<br>Max. Current TDD<br>Min. Current TDD<br>Min. Current TDD<br>Min. K-factor/Crest Factor<br>Min. K-factor/Crest Factor                                                                                                    | Enable<br>Enable<br>Enable<br>Enable<br>Enable<br>Enable<br>Enable<br>Enable<br>Enable<br>Enable<br>Enable<br>Enable                                                       |                                                |
| Device Configuration              | Operati    | Unit 1942.59 Connect to device PMC-13                             | anan O           | Sergont Setting<br>Data Recorder Setting<br>Tot V Setting<br>UNX Time Setting<br>UNX Time Setting<br>✓ @ Real Time Data<br>Metering<br>Satus<br>> Power Quality<br>Demand<br>Information<br>✓ ③ Record                                                                                                    |                               | Min. Voltage/Current<br>Max. Power/Freq./PF<br>Max. Ir/TC<br>Min. Ir/TC<br>Max. Harmonic<br>Max. Current TDD<br>Max. K-Factor/Crest Factor<br>Min. Screent TDD<br>Max. K-Factor/Crest Factor<br>Min. K-factor/Crest Factor<br>Dialiy Freeze Log                                                                                                    | Enable<br>Enable<br>Enable<br>Enable<br>Enable<br>Enable<br>Enable<br>Enable<br>Enable<br>Enable<br>Enable                                                                 |                                                |
| e Device Configuration            | Operati    | (16 1942:5) Connet to device PMC-13                               | non              | Sergoni serung<br>Data Recorder Setting<br>TOU Setting<br>UNIX Time Setting<br>UNIX Time Setting<br>UNIX Time Setting<br>Comparison<br>Status<br>Power Quality<br>Demand<br>Information<br>SOE                                                                                                    |                               | Min. Voltage/Current<br>Max. Power/Freq./PF<br>Max. Ir/TC<br>Max. Ir/TC<br>Max. Harmonic<br>Max. Current TDD<br>Max. Current TDD<br>Max. K-factor/Crest Factor<br>Min. K-Factor/Crest Factor<br>Daily Frees Log<br>Monthly. Frees Log                                                                                                    | Enable<br>Enable<br>Enable<br>Enable<br>Enable<br>Enable<br>Enable<br>Enable<br>Enable<br>Enable<br>Enable<br>Enable                                                       |                                                |
| e Divice Configuration            | Operat     | (16 1942:5) Connect to device PMC-13                              | 0-C succeeded    | Sergont Setting<br>Data Recorder Setting<br>Time Setting<br>UNIX Time Setting<br>UNIX Time Setting<br>Will A Setting<br>Status<br>Power Quality<br>Demand<br>Information<br>SG Record<br>SGE<br>Max. Demand                                                                                                    |                               | Min. Voltage/Current<br>Max. Power/Freq./PF<br>Max. Ir/Freq./PF<br>Max. Ir/TC<br>Min. Ir/TC<br>Max. Harmonic<br>Max. Harmonic<br>Max. Current TDD<br>Max. K-Factor/Crest Factor<br>Min. K-Factor/Crest Factor<br>Dilly Freese Log<br>Monthly Freese Log                                                                                                    | Enable<br>Enable<br>Enable<br>Enable<br>Enable<br>Enable<br>Enable<br>Enable<br>Enable<br>Enable<br>Enable<br>Enable<br>Enable<br>Enable                                   |                                                |
| e Device Configuration            | Operat     | Uto 1942.59 Connect to device PMC-33                              | 0-C succeeded    | Sergons serving<br>Data Recorder Setting<br>Time Setting<br>UKIX Time Setting<br>UKIX Time Setting<br>UKIX Time Setting<br>UKIX Time Setting<br>UKIX Time Setting<br>Saturus<br>Power Quality<br>Demand<br>Information<br>♥ ③ Record<br>SOE<br>▶ Max, Demand<br>▶ Max/Min,                                                                                                 |                               | Min. Voltage/Current<br>Max. Power/Freq./PF<br>Max. Ir/TC<br>Min. Ir/TC<br>Max. Harmonic<br>Min. Harmonic<br>Min. Harmonic<br>Min. Current TDD<br>Max. K-Factor/Crest Factor<br>Min. K-Factor/Crest Factor<br>Daily Freez Log<br>U/O Status                                                                                                    | Enable<br>Enable<br>Enable<br>Enable<br>Enable<br>Enable<br>Enable<br>Enable<br>Enable<br>Enable<br>Enable<br>Enable<br>Enable                                             |                                                |
| e Device Configuration            | Operation  | (16 1942:5) Connet to device PMC-13                               | 0-C succeeded    | Serpont setting<br>Data Recorder Setting<br>Time Setting<br>UNX Time Setting<br>UNX Time Setting<br>Viii Real Time Data<br>Metering<br>Status<br>Power Quality<br>Dermand<br>Information<br>♥ ③ Record<br>SOF<br>> Max, Demand<br>↓ Max, Min.<br>Daily Freeze Log                                                                                                    | 2                             | Min. Voltage/Current<br>Max. Power/Freq./PF<br>Max. Ir/TC<br>Max. Ir/TC<br>Min. Ir/TC<br>Min. Ir/TC<br>Max. Harmonic<br>Max. Current TDD<br>Max. Current TDD<br>Max. Current TDD<br>Max. Factor/Crest Factor<br>Daily Freeze Log<br>Monthly Freeze Log<br>Monthly Freeze Log<br>(V O Status<br>Energy and DMD Data Push Interval                                                                                                    | Enable<br>Enable<br>Enable<br>Enable<br>Enable<br>Enable<br>Enable<br>Enable<br>Enable<br>Enable<br>Enable<br>Enable<br>Enable<br>Enable                                   | 1-1440min                                      |
| e Device Configuration            | Operation  | Uto 1942.59 Connect to device PMC-13                              | enen O           | Sergons serving<br>Data Recorder Setting<br>Time Setting<br>UNIX Time Setting<br>UNIX Time Setting<br>✓ ▲ Real Time Data<br>Metering<br>Satus<br>> Power Quality<br>Demand<br>Information<br>✓ ③ Record<br>SOE<br>> Max. Demand<br>> Max./Min.<br>Daily freeze Long<br>Methylb freeze Long                                                                                 | 23                            | Min. Voltage/Current<br>Max. Power/Freq./PF<br>Max. Ir/TC<br>Max. Ir/TC<br>Max. Harmonic<br>Max. Current TDD<br>Max. K-Factor/Crest Factor<br>Min. Screent TDD<br>Max. K-Factor/Crest Factor<br>Min. K-Factor/Crest Factor<br>Dolly Freeze Log<br>U/O Status<br>Energy and DMD Data Stush Interval<br>Real-time Measurement Data Push Interval                                                                                                    | Enable<br>Enable<br>Enable<br>Enable<br>Enable<br>Enable<br>Enable<br>Enable<br>Enable<br>Enable<br>Enable<br>Enable<br>Enable<br>Enable<br>Innable                        | 1-1440min<br>1-1440min                         |
| Paris Configuration               | Operation  | (16 1942:5) Connet to device PMC-13<br>on Log Debug Information   | 0.C succeeded    | Sergoni serung<br>Das Recorder Setting<br>Time Setting<br>UNX Time Setting<br>UNX Time Setting<br>Val Time Data<br>Metering<br>Status<br>Power Quality<br>Dermand<br>Information<br>♥ () Record<br>SOE<br>Max. Demand<br>Max. Min.<br>Daily Freeze Log<br>Monthly Freeze Log                                                                                               | 234                           | Min. Voltage/Current<br>Max. Power/Freq./PF<br>Max. Ir/TC<br>Max. Ir/TC<br>Max. Harmonic<br>Max. Current TDD<br>Min. Current TDD<br>Min. Current TDD<br>Min. K-factor/Crest Factor<br>Min. K-factor/Crest Factor<br>Daily Freez Log<br>Monthly Freez Log<br>Monthly Freez Log<br>Wonthly Freez Log<br>Wonthly Freez Log<br>Wonthly Freez Log<br>Monthly Freez Log<br>Monthly Freez Log<br>Wonthly Freez Log<br>Wonthly Freez Freez Freez Free | Enable<br>Enable<br>Enable<br>Enable<br>Enable<br>Enable<br>Enable<br>Enable<br>Enable<br>Enable<br>Enable<br>Enable<br>Enable<br>Enable<br>Innin                          | 1-1440min<br>1-1440min<br>1-1440min            |
| Device Configuration              | Operati    | (16 1942;5) Connect to device PMC-13                              | non              | Sergont setting<br>Data Recorder Setting<br>Time Setting<br>UKIX Time Setting<br>UKIX Time Setting<br>■ Real Time Data<br>Metering<br>Satus<br>> Power Quality<br>Demand<br>Information<br>© Record<br>SOE<br>> Max, Demand<br>> Max, Min.<br>Daily Freze Log<br>Monthly Freze Log                                                                                         | 2 3 3 4 5                     | Min. Voltage/Current<br>Max. Power/Freq./PF<br>Max. Ir/TC<br>Min. Ir/TC<br>Max. Harmonic<br>Max. Harmonic<br>Max. Current TDD<br>Max. K-Factor/Crest Factor<br>Min. K-Factor/Crest Factor<br>Dilly Freeze Log<br>Monthly Freeze Log<br>U/O Statos<br>Energy and DMD Data Push Interval<br>Read-time Measurement Data Push Interval<br>Power Quality Data Push Interval<br>Power Quality Data Push Interval                                                                                                    | Enable<br>Enable<br>Enable<br>Enable<br>Enable<br>Enable<br>Enable<br>Enable<br>Enable<br>Enable<br>Enable<br>Enable<br>Enable<br>Imin<br>Imin<br>Imin<br>105              | 1-1440min<br>1-1440min<br>1-1440min<br>1-3600s |
| e Device Configuration            | Operati    | (16 1942:5) Connect to device PMC-13                              | non O            | Sergons serving<br>Data Recorder Setting<br>Time Setting<br>UKIX Time Setting<br>UKIX Time Setting<br>UKIX Time Setting<br>* ▲ Real Time Data<br>Metering<br>Satus<br>> Power Quality<br>Demand<br>Information<br>C © Record<br>SOE<br>> Max. Demand<br>> Max. Min.<br>Daily Freze Log<br>Monthly Freze Log<br>Monthly Freze Log<br>Monthly Freze Log<br>Monthly Freze Log | 2<br>3<br>4<br>5<br>Operation | Min. Voltage/Current<br>Max. Power/Freq./PF<br>Max. Ir/TC<br>Max. Ir/TC<br>Max. Harmonic<br>Max. Harmonic<br>Max. Current TDD<br>Max. K-Factor/Crest Factor<br>Min. K-Factor/Crest Factor<br>Min. K-Factor/Crest Factor<br>Dilly Freeze Log<br>Monthy Freeze Log<br>U/O Statos<br>Energy and DMD Data Push Interval<br>Real-time Measurement Data Push<br>Interval<br>Power Quality Data Push Interval<br>Max./Min. Data Push Delay                                                                                                    | Enable<br>Enable<br>Enable<br>Enable<br>Enable<br>Enable<br>Enable<br>Enable<br>Enable<br>Enable<br>Enable<br>Enable<br>Enable<br>Enable<br>Enable<br>Imin<br>1min<br>1min | 11440min<br>11440min<br>1-1440min<br>1-3600s   |

### 4.2 ND65 Gateway Configuration

1. Make sure the PC and ND65 Gateway are in the same subnet.

Go to Control Panel > Network and Internet > Network and Sharing Center > Ethernet > Properties > Internet Protocol Version 4 (TCP/IPv4), and assign a static IP with the same subnet of ND65 Gateway to the PC.

| receivers and analong wenter        |                                |                                                                | H. 2   |                                      |                                    |
|-------------------------------------|--------------------------------|----------------------------------------------------------------|--------|--------------------------------------|------------------------------------|
|                                     | Netw V Ö P                     | Search Control Panel                                           |        |                                      |                                    |
| Control Panel Home                  | View your basic netwo          | rk information and set up connections                          |        |                                      |                                    |
|                                     | View your active networks      |                                                                |        |                                      |                                    |
| Change adapter settings             |                                |                                                                |        |                                      |                                    |
| Change advanced sharing<br>settings | 180EEf-now1s<br>Public network | Connections: Ethernet                                          |        |                                      |                                    |
| Media streaming options             |                                |                                                                |        |                                      |                                    |
|                                     | Change your networking sett    | ngs                                                            |        |                                      |                                    |
|                                     | Set up a new conne             | ction or network                                               |        |                                      |                                    |
|                                     | Set up a broadband             | , dial-up, or VPN connection; or set up a router or access p   | point. |                                      |                                    |
|                                     |                                |                                                                |        |                                      |                                    |
|                                     | Diagnose and repai             | ems<br>r network problems, or get troubleshooting information. |        | Internet Protocol Version 4 (TCP/IP) | v4) Properties                     |
| Ethernet Status                     | ×                              | Ethernet Properties                                            | ×      | General                              |                                    |
| Seceral                             |                                | Networking Sharing                                             |        | You can get IP settings assigned au  | tomatically if your network suppor |
|                                     |                                | Connecturing                                                   |        | this capability. Otherwise, you need | to ask your network administrato   |
| Connection                          |                                | Bastek PCIe GhE Eamly Controller                               |        | for the appropriate P settings.      |                                    |
| IPv4 Connectivity:                  | Internet                       |                                                                |        | Obtain an IP address automati        | ically                             |
| Media State:                        | Enabled                        | Con                                                            | figure | Use the following IR address:        | cony                               |
| Duration:                           | 03:09:33                       | This connection uses the following items:                      |        | Gost die following in dealess.       |                                    |
| Speed:                              | 1.0 Gbps                       | Gent for Morosoft Networks                                     | ^      | IP address:                          | 192.168.1.100                      |
| Details                             |                                | C QoS Packet Scheduler                                         |        | Subnet mask:                         | 255 . 255 . 255 . 0                |
|                                     |                                | Internet Protocol Version 4 (TCP/IPv4)                         |        | Default gateway:                     | 192.168.1.1                        |
| Activity                            |                                | Microsoft LLDP Protocol Driver                                 |        |                                      |                                    |
|                                     | 100 C                          | Internet Protocol Version 6 (TCP/IPv6)                         | ~      | Obtain DNS server address au         | tomatically                        |
| Sent                                | Received                       | <u> </u>                                                       | · ·    | Use the following DNS server a       | addresses:                         |
| Ruter 812 562 053                   | 5 266 477 210                  | Install Uninstall Prop                                         | etes   | Preferred DNS server:                | 192.168.1.1                        |
| 0165. 014,004,004                   |                                | Description Mena                                               |        | Alternate DNS server:                |                                    |
| Properties Otisable                 | Diagnose                       | network.                                                       | ML .   |                                      |                                    |
|                                     |                                |                                                                |        | Validate settings upon exit          |                                    |
|                                     | Close                          |                                                                |        |                                      | Advanced.                          |
|                                     |                                | ОК                                                             | Cancel |                                      | OK Car                             |
| 5ee also                            |                                |                                                                |        |                                      |                                    |

- 2. Set up the ND65 Gateway.
  - 1) Login to the ND65 Web GUI. Open the browser on the PC and enter the ND65 IP address into the address bar to access the ND65 web.
  - Enable localhost on the General tab under Packet Forwarder and click Save & Apply. The ND65 build-in Network Server will receive data from PMC-350-C.

| LoRaW           | AN |                   |         |          |               |                     |  |
|-----------------|----|-------------------|---------|----------|---------------|---------------------|--|
| Status          |    | General           | Radios  | Advanced | Custom        | Traffic             |  |
| Packet Forwarde | er | General Setting   |         |          |               |                     |  |
| Network Server  |    | Gateway EUI       |         | 24E124   | FFFEF0DEA3    |                     |  |
|                 |    | Gateway ID        |         | 24E12    | 4FFFEF0DEA3   |                     |  |
| Network         | •  | Frequency-Sync    |         | Disab    | led           | ~                   |  |
|                 |    | Multi-Destination |         |          |               |                     |  |
| System          | ·  | Connect Status    |         | Connect  | led           |                     |  |
| Maintenance     | •  |                   |         |          |               |                     |  |
| 400             |    | ID                | Enable  | Туре     | e Server Add  | Iress Operati<br>on |  |
| Arr             | ľ  | 0                 | Enabled | Embedde  | d NS localhos | st 🖉 🗵              |  |
|                 |    |                   |         |          |               | +                   |  |
|                 |    |                   |         |          |               |                     |  |
|                 |    | Save & Apply      |         |          |               |                     |  |

3) Click Network Server > General and select frequency band on Channel Plan Setting.

| LoRaWAN GATEWA   | ү × +                          |                         |                | - 🗆 ×         |
|------------------|--------------------------------|-------------------------|----------------|---------------|
| <) → ୯ û         | 0 🔏 192.168.1.23/#networkserve | er/generalsetting 90%   |                | •             |
| LoRaWAN          |                                |                         | 1              | admin 🔁       |
| Status           | General Applications           | Profiles D              | evice Gateways | Packets       |
| Packet Forwarder | General Setting                |                         |                |               |
|                  | Enable                         |                         |                |               |
| Network Server   | Milesight IoT Cloud            |                         |                |               |
| Network          | NetID                          | 010203                  |                |               |
|                  | Join Delay                     | 5                       | sec            |               |
| System           | RX1 Delay                      | 1                       | sec            |               |
| Maintenance >    | Lease Time                     | 876000-0-0              | hh-mm-ss       |               |
|                  | Log Level                      | info                    | ~              |               |
| APP •            | Channel Plan Setting           |                         |                |               |
|                  | Channel Plan                   | AS923                   | ~              |               |
|                  | Channel Mask                   | US915<br>AU915          |                |               |
|                  | Additional Channels            | AS923<br>KR920          |                |               |
|                  | Frequency(MHz)                 | AS923-2<br>Min Datarate | Max Datarate   | Operatio<br>n |
|                  |                                |                         |                | Ŧ             |
|                  |                                |                         |                |               |
|                  | Save & Apply                   |                         |                |               |

 Add an application. Go to Application under Network Server, and click "+" on the Operation column to add an application. Type the receiver IP address on Uplink data, and save the setting.

#### **CET Electric Technology**

| Status           |   | General           | Applications | Profiles | Device | Gateways  | Packets | ?                  |                          |
|------------------|---|-------------------|--------------|----------|--------|-----------|---------|--------------------|--------------------------|
| Packet Forwarder |   | Applications      |              |          |        |           |         |                    |                          |
| Network Server   |   | Name              |              | Joe-http |        |           |         |                    |                          |
|                  |   | Description       |              | Joe-http | _      |           |         |                    |                          |
| Network          | • | Payload Codec     |              | None     | >      |           |         | Data Type          | URL                      |
| System           | • | Data Transmission | 1            |          |        |           |         | Uplink data htt    | p://220.135.105.114:3030 |
| Maintenance      | , |                   | Туре         |          |        | Operation |         | Join notification  |                          |
|                  |   |                   | HTTP         |          |        | ℤ ×       |         | ACK notification   |                          |
| APP              | • |                   |              |          |        | •         |         | Error notification |                          |
|                  |   | Save              | Cancel       |          |        |           |         |                    |                          |

5) Create the Device Profile. Define a name for the device on the **Profiles** tab under **Network Server** and select **Class Type**. Click **Save**.

| Status           | General         | Applications | Profiles  | Device | ? |
|------------------|-----------------|--------------|-----------|--------|---|
| Packet Forwarder | Gateways        | Packets      |           |        |   |
| Network Server   | Device Profiles |              |           |        | ¢ |
|                  | Name            |              | PMC-350-C |        |   |
| Network          | Max TXPower     |              | 0         |        |   |
|                  | Join Type       | [            | OTAA      | $\sim$ |   |
| System           | Class Type      |              | Class C   | ~      |   |
| Maintenance 🕨    | Advanced        | C            |           |        |   |
|                  | Save            | Cancel       |           |        |   |
| APP •            | Save            | Gancer       |           |        |   |

- 6) Add devices to LoRaWAN.
  - a. Click **Add** under the **Device** tab.

| Status         |     | General      | Applications     | Profiles       | Device      | Gateways      | 1         | Packets   |
|----------------|-----|--------------|------------------|----------------|-------------|---------------|-----------|-----------|
| Packet Forward | ler | Device       |                  |                |             |               |           |           |
| Network Server | 1   | Add          | Bulk Import De   | lete All       |             | S             | Search    | Q         |
| Network        |     | Device Name  | Device EUI       | Device-Profile | Application | Last Seen     | Activated | Operation |
|                |     | PMC-350-C-95 | 0095690E00000E67 | PMC-350-C      | HTTP        | 6 seconds ago | ~         | ℓ ×       |
| System         | •   | Joe-http     | 0095690E00000E73 | PMC-350-C      | Joe-http    | 1 second ago  | ~         | 2×        |
|                |     |              |                  |                | las bits    | 2 accords acc |           |           |

b. Fill up the device information, and please refer to the label on the meter, like DevEUI, AppKey, Device Profile and Application. Click **Save & Apply**.

|                                                 | Device Name              | William                   |     |                  |                 |                                  |
|-------------------------------------------------|--------------------------|---------------------------|-----|------------------|-----------------|----------------------------------|
| Make a Device-Profile( see step d)              | Description              | LoRaWAN                   | ]   |                  |                 |                                  |
| wake a Device-Frojnej see step af               | Device EUI               | 0095690E00000A6A          |     |                  |                 |                                  |
|                                                 | Device-Profile           | PMC-350-C ~               | ]   | DevEUI           | AppEUI          | АррКеу                           |
|                                                 | Application              | Joe-http ~                |     | 0095690E00000A6A | 102030405060708 | 98929b92f09e2daf676d646d0f61d250 |
| Create an Application ( see ste <del>p c)</del> | Frame-counter Validation |                           | -   |                  |                 |                                  |
|                                                 | Application Key          | 2f09e2daf676d646d0f61d250 | ] • | -                |                 |                                  |
|                                                 | Device Address           |                           |     |                  |                 |                                  |
|                                                 | Network Session Key      |                           | ]   |                  |                 |                                  |
|                                                 | Application Session Key  |                           |     |                  |                 |                                  |
|                                                 | Uplink Frame-counter     | 0                         |     |                  |                 |                                  |
|                                                 | Downlink Frame-counter   | 0                         |     |                  |                 |                                  |
|                                                 |                          |                           |     |                  |                 |                                  |
|                                                 |                          | Save & Apply              |     |                  |                 |                                  |

c. Go to Packets under Network Server to view the data status (sending/receiving). The Device EUI, communication frequency, sending time, data size and sending status are shown on Packets. The UpCnf indicates data packet uplink is confirmed.
 LoRaWAN

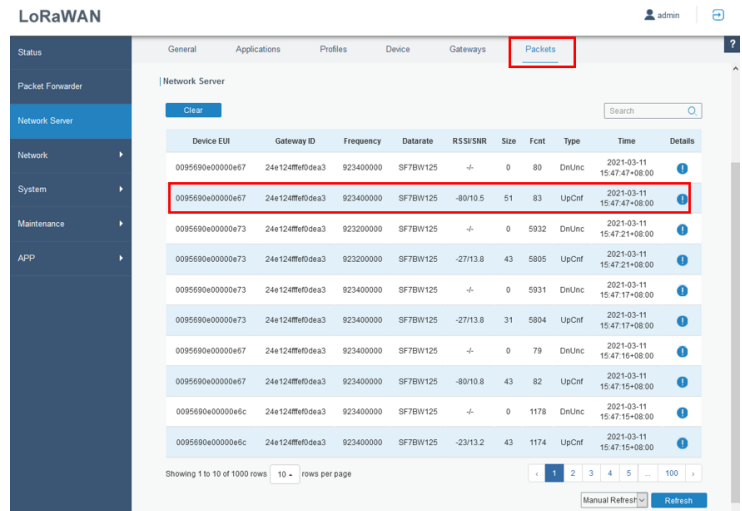

3. Setup Cellular Connection.

Click **Network > Interface > Cellular**, fill in the cellular parameters under **Cellular Setting** and SMS text/PDU mode under **SMS Settings**.

| Status           | Port WLAN                   | Cellular        | Loopback |  |
|------------------|-----------------------------|-----------------|----------|--|
| Packet Forwarder | Cellular Setting            |                 |          |  |
|                  | Enable                      |                 |          |  |
| Network Server   | Network Type                | Auto            | ~        |  |
| Makunda 🛛        | APN                         |                 |          |  |
| Network          | Username                    |                 |          |  |
| Interface        | Password                    |                 |          |  |
| Firewall         | Access Number               |                 |          |  |
|                  | PIN Code                    |                 |          |  |
| DHCP             | Authentication Type         | Auto            | ~        |  |
| DDNS             | Roaming                     | <b>~</b>        |          |  |
| Link Failover    | SMS Center                  |                 |          |  |
| VPN              | Connection Setting          |                 |          |  |
|                  | Enable NAT                  |                 |          |  |
| System 🕨         | Restart When Dial-up failed |                 |          |  |
|                  | ICMP Server                 | 8.8.8.8         |          |  |
| Maintenance      | Secondary ICMP Server       | 114.114.114.114 |          |  |
| APP              | ICMP Detection Max Retries  | 3               |          |  |
|                  | ICMP Detection Timeout      | 5               | s        |  |
|                  | ICMP Detection Interval     | 15              | S        |  |
|                  | SMS Settings                |                 |          |  |
|                  | SMS Mode                    | PDU             | ~        |  |
|                  |                             |                 |          |  |

Please refer to the General Settings table for details.

#### **CET Electric Technology**

| em                   | Description                                                                                                    | Default  |  |
|----------------------|----------------------------------------------------------------------------------------------------|----------|--|
| nable                | Check the option to enable the corresponding SIM card.                                                                                                    | Enable   |  |
| etwork Type          | Select from "Auto", "Auto 3G/4G", "4G Only" and "3G<br>Only".<br>Auto: connect to the network with the strongest signal<br>automatically.<br>4G Only: connect to 4G network only.<br>And so on. | Auto     |  |
| PN                   | Enter the Access Point Name for cellular dial-up connection provided by local ISP.                                                                                                    | Null     |  |
| sername              | Enter the username for cellular dial-up connection provided by local ISP.                                                                                                    | Null     |  |
| assword              | Enter the password for cellular dial-up connection<br>provided by local ISP.                                                                                                    | Null     |  |
| ccess Number         | Enter the dial-up center NO. For cellular dial-up<br>connection provided by local ISP.                                                                                                    | Null     |  |
| IN Code              | Enter a 4-8 characters PIN code to unlock the SIM.                                                                                                    | Null     |  |
| uthentication<br>ype | Select from "Auto", "PAP", "CHAP", "MS-CHAP", and<br>"MS-CHAPv2".                                                                                                    | Auto     |  |
| oaming               | Enable or disable roaming.                                                                                                    | Disable  |  |
| MS Center            | Enter the local SMS center number for storing, forwarding, converting and delivering SMS message.                                                                                               | Null     |  |
| nable NAT            | Enable or disable NAT function.                                                                                                    | Enable   |  |
| estart When          | When this function is enabled, the gateway will restart                                                                                                    | Disabled |  |

| Dial-up failed                | automatically if the dial-up fails several times.     |                 |
|-------------------------------|-------------------------------------------------------|-----------------|
| ICMP Server                   | Set the ICMP detection server's IP address.           | 8.8.8.8         |
| Secondary ICMP<br>Server      | Set the secondary ICMP detection server's IP address. | 114.114.114.114 |
| ICMP Detection<br>Max Retries | Set max number of retries when ICMP detection fails.  | 3               |
| ICMP Detection<br>Timeout     | Set timeout of ICMP detection.                        | 5               |
| ICMP Detection<br>Interval    | Set interval of ICMP detection.                       | 15              |
| SMS Mode                      | Select SMS mode from "TEXT" and "PDU".                | PDU             |

4. Check the cellular network status. Click on the **Cellular** tab under the **Status**, and the page of Modem Information and cellular Network Status of the Gateway will be shown.

| Status           |   | Overview            | Packet Forward | Cellular             | Network | WLAN | VPN              | Item                 | Description                                                              |
|------------------|---|---------------------|----------------|----------------------|---------|------|------------------|----------------------|--------------------------------------------------------------------------|
|                  |   |                     |                |                      |         |      |                  | Status               | Show corresponding detection status of module and SIM card               |
| Packet Forwarder |   | Modem               |                |                      |         |      |                  | Model                | Show the model name of cellular module.                                  |
|                  |   | Status              |                | Ready                |         |      |                  | Version              | Show the version of cellular module.                                     |
| letwork Server   |   | Model               |                | EC20E                |         |      |                  | Signal Level         | Show the cellular signal level.                                          |
|                  |   | Model               |                | EC20P                |         |      |                  | Register Status      | Show the registration status of SIM card.                                |
| etwork I         | • | Version             |                | EC20CEHCLGR06A0      | 3M1G    |      |                  | IMEI                 | Show the IMEI of the module.                                             |
|                  |   | Signal Level        |                | 30asu (-53dBm)       |         |      |                  | IMSI                 | Show IMSI of the SIM card.                                               |
| ystem I          | • | Register Status     |                | Registered (Home ne  | twork)  |      |                  | ICCID                | Show ICCID of the SIM card.                                              |
|                  |   | IMEI                |                | 864388046520080      |         |      |                  | ISP                  | Show the network provider which the SIM card registers on.               |
| laintenance      | • | IMSI                |                | 454120626403639      |         |      |                  | Network Type         | Show the connected network type, such as LTE, 3G, etc.                   |
| ibb I            |   | ICCID               |                | 89852122004084036    | 394     |      |                  | PLMN ID              | Show the current PLMN ID, including MCC, MNC, LAC and Cel<br>ID.         |
|                  |   | ISP                 |                | Mobile Duck Mobile D | Nuck    |      |                  | LAC                  | Show the location area code of the SIM card.                             |
|                  |   | Network Type        |                | LTE                  |         |      |                  | Cell ID              | Show the Cell ID of the SIM card location.                               |
|                  |   | PLMN ID             |                |                      |         |      |                  | Concernant Statement |                                                                          |
|                  |   | LAC                 |                | 9009                 |         |      |                  | Network Status       |                                                                          |
|                  |   | Cell ID             |                | 190668e              |         |      |                  | Item                 | Description                                                              |
|                  |   |                     |                |                      |         |      |                  | Status               | Show the connection status of cellular network.                          |
|                  |   | Network             |                |                      |         |      |                  | IP Address           | Show the IP address of cellular network.                                 |
|                  |   | Status              |                | Connected            |         |      |                  | Netmask              | Show the netmask of cellular network.                                    |
|                  |   | IP Address          |                | 10.23.143.4          |         |      |                  | Gateway              | Show the gateway of cellular network.                                    |
|                  |   | Netmask             |                | 255 255 255 240      |         |      |                  | DNS                  | Show the DNS of cellular network.                                        |
|                  |   | Gateway             |                | 10.23.143.5          |         |      |                  | Connection Duration  | Show information on how long the cellular network has been<br>connected. |
|                  |   | DNS                 |                | 10.13.168.132        |         |      |                  |                      |                                                                          |
|                  |   | Connection Duration | 1              | 0 days, 04:35:42     |         |      |                  |                      |                                                                          |
|                  |   |                     |                |                      |         |      | Manual Refresh 🖌 | Refresh              |                                                                          |

#### 4.3 Troubleshooting

1. Ping. Login to the ND65 web and click Maintenance > Tools. Click Ping.

The figure left indicates IP Ping works, ND65 sent 4 packets to the application server, and 100% received in about 250ms, while the figure right represents the application server failed to respond to IP Ping.

| LoRaWAN            | 🛓 admin 🛛 🔁                                                                                                    | LoRaWAN            | admin 🔁                                                                                        |
|--------------------|----------------------------------------------------------------------------------------------------|--------------------|------------------------------------------------------------------------------------------------|
| Status             | Ping Traceroute Qxdmlog                                                                                                    | Status             | Ping Traceroute Qxdmlog                                                                        |
| Packet Forwarder   | IP Ping                                                                                                    | Packet Forwarder   | IP Ping                                                                                        |
| Network Server     | Host         43.242.156.65         Ping         Stop           PING 43.242.156.65 (43.242.156.65): 56 data bytes         Stop         Stop | Network Server     | PING 220.135.105.114 Ping Stop                                                                 |
| Network +          | 64 bytes from 43.242.156.65: seq=0 ttl=43 time=250.654 ms<br>64 bytes from 43.242.156.65: seq=1 ttl=43 time=154.845 ms<br>64 bytes from 43.242.156.65: seq=2 ttl=43 time=154.870 ms                                                                                                    | Network 🕨          | 220.135.105.114 ping statistics<br>4 packets transmitted, 0 packets received, 100% packet loss |
| System +           | o4 optes tran 4 2 42(-100 op; seq=s tu=43 time=129,514 ms<br>43 242 156 65 ping statistics<br>4 packets transmitted, 4 packets received, 0% packet loss                                                                                                    | System 🕨           |                                                                                                |
| Maintenance 👻      | round-trip min/avg/max = 129.514/172.495/250.654 ms                                                                                                    | Maintenance 🔻      |                                                                                                |
| Tools              |                                                                                                    | Tools              |                                                                                                |
| Schedule           |                                                                                                    | Schedule           |                                                                                                |
| Log                |                                                                                                    | Log                |                                                                                                |
| Upgrade            |                                                                                                    | Upgrade            |                                                                                                |
| Backup and Restore |                                                                                                    | Backup and Restore |                                                                                                |
| Reboot             |                                                                                                    | Reboot             |                                                                                                |
| APP •              |                                                                                                    | APP 🕨              |                                                                                                |

2. Traceroute. Traceroute is a tool for troubleshooting network routing failures. It sends packet data to the application server from the Gateway, finds out the hops (routers, switches, repeaters...) and how much time spend on each hop for the message passthrough.

| LoRaWAN 2 admin 🕀 |                                                                                                    |   |  |  |  |  |  |  |
|-------------------|----------------------------------------------------------------------------------------------------|---|--|--|--|--|--|--|
| Status            | Ping Traceroute Qxdmlog                                                                                                    | ? |  |  |  |  |  |  |
| Packet Forwarder  | Traceroute                                                                                                    | - |  |  |  |  |  |  |
| Network Server    | Host 220.135.105.114:9900 Trace Stop<br>traceroute to 220.135.105.114:9900 (220.135.105.114), 30 hops max, 46 byte packets                                                                                                    | l |  |  |  |  |  |  |
| Network 🕨         | 1 ***<br>2 10.19 66.33 (10.19 66.33) 54.030 ms 24.462 ms 64.784 ms<br>3 10.19 67.154 (10.19.67.154) 36.827 ms 31.129 ms 39.697 ms<br>4 ***                                                                                                    |   |  |  |  |  |  |  |
| System            | 5 10 13.135.186 (10.13.135.186) 54.582 ms 41.861 ms 36.388 ms<br>6 223.119.0.9 (223.119.0.9) 63.424 ms 51.440 ms 41.935 ms<br>7 223.118.2.122 (223.118.2.122) 37.737 ms 223.118.2.170 (223.118.2.170) 43.267 ms<br>223.118.2.122 (223.118.2.122) 41.067 ms<br>8 r4006-s2.tp.hinet.net (211.72.233.146) 60.715 ms 61.526 ms 39.788 ms<br>9 r4106-s2.tp.hinet.net (220.128.6.174) 49.498 ms 41.737 ms 69.732 ms<br>10 TPDT-3011 hinet.net (220.128.11.166) 64.614 ms todt-3011 hinet.net (220.128.10.210) |   |  |  |  |  |  |  |
| Maintenance 🔻     |                                                                                                    |   |  |  |  |  |  |  |
| Tools             | 78.157 ms 65.204 ms<br>11 220-128-26-6.HINET-IP.hinet.net (220.128.26.6) 58.807 ms 64.044 ms 59.939 ms                                                                                                    | L |  |  |  |  |  |  |
| Schedule          | 12 220-128-3-205 HINET-IP hinet net (220.128.3.205) 59.749 ms 64.005 ms tpe4-<br>3301 hinet net (220.128.3.133) 59.549 ms<br>13 * * *                                                                                                    | 1 |  |  |  |  |  |  |
| Log               | 14***<br>15***                                                                                                    |   |  |  |  |  |  |  |
| Upgrade           | 16***<br>17***<br>18***                                                                                                    |   |  |  |  |  |  |  |
| Backup and Resto  |                                                                                                    | - |  |  |  |  |  |  |

## **Appendix A Technical Specifications**

| Hardware                 |                                                                                 |  |  |  |  |  |
|--------------------------|---------------------------------------------------------------------------------|--|--|--|--|--|
| CPU                      | Quad-core 1.5 GHz, 64-bit ARM Cortex-A53                                        |  |  |  |  |  |
| Memory                   | 512 MB DDR4 RAM                                                                 |  |  |  |  |  |
| Flash                    | < 8 GB eMMC                                                                     |  |  |  |  |  |
|                          | LoRaWAN                                                                         |  |  |  |  |  |
| Antenna                  |                                                                                 |  |  |  |  |  |
| Standard                 | 2 × Internal Antennas                                                           |  |  |  |  |  |
| Optional                 | $1 \times 50 \Omega$ N-Female External Connector                                |  |  |  |  |  |
| ISM Bands                | N4/U/IN865/EU868/RU864/US915/AU915/KR920/AS923-1/2/3/4                          |  |  |  |  |  |
| A3923-1                  | Theiland Cambodia etc                                                           |  |  |  |  |  |
| AS923-2                  | Vietnam, Indonesia                                                              |  |  |  |  |  |
| AS923-3                  | Denmark, Norway, Saudi Arabia, etc.                                             |  |  |  |  |  |
| AS923-4                  | Israel                                                                          |  |  |  |  |  |
| KR920                    | South Korea                                                                     |  |  |  |  |  |
| AU915                    | Australia, New Zealand, Argentina, Anguilla, Brazil                             |  |  |  |  |  |
| EU868                    | Europe, United Arab Emirates, etc.                                              |  |  |  |  |  |
| Sensitivity              | -140dBm Sensitivity @292bps                                                     |  |  |  |  |  |
| 1x Power                 | 2/dBm Max                                                                       |  |  |  |  |  |
| Protocol                 | V1.0 Class A/Class C and V1.0.2 Class A/Class C                                 |  |  |  |  |  |
|                          | Ethernet                                                                        |  |  |  |  |  |
| Port                     | 1 × RJ45 (POE PD supported)                                                     |  |  |  |  |  |
| Physical Layer           | 10/100/1000 Base-1 (IEEE 802.3)                                                 |  |  |  |  |  |
| Data Rate                | 10/100/1000 Mbps (Auto-Sensing)                                                 |  |  |  |  |  |
| Modo                     | Auto MDI/MDIA<br>Full or Holf Duploy (Auto Sonsing)                             |  |  |  |  |  |
| Widde                    |                                                                                 |  |  |  |  |  |
| Antenna Internal Antenna |                                                                                 |  |  |  |  |  |
| Standards                | IFEE 802 11 b/g/n 2 4GHz                                                        |  |  |  |  |  |
| Mode                     | AP or Client mode                                                               |  |  |  |  |  |
| Security                 | WPA/WPA2 authentication WEP/TKIP/AES encryption                                 |  |  |  |  |  |
| Tx Power                 | $802 \ 11b^{\circ} \ 18 \ dBm \ +/-2 \ 0 \ dBm \ (11 \ Mbns)$                   |  |  |  |  |  |
|                          | 802.11g: 15 dBm +/-2.0 dBm (6 Mbps)                                             |  |  |  |  |  |
|                          | 802.11g: 15 dBm +/-2.0 dBm (54 Mbps)                                            |  |  |  |  |  |
|                          | 802.11n@2.4 GHz: 14 dBm +/-2.0 dBm (MCS0 HT20)                                  |  |  |  |  |  |
|                          | 802.11n@2.4 GHz: 14 dBm +/-2.0 dBm (MCS7_HT20)                                  |  |  |  |  |  |
|                          | 802.11n@2.4 GHz: 13 dBm +/-2.0 dBm (MCS0_HT40)                                  |  |  |  |  |  |
|                          | 802.11n@2.4 GHz: 13 dBm +/-2.0 dBm (MCS7_HT40)                                  |  |  |  |  |  |
|                          | Cellular (Optional)                                                             |  |  |  |  |  |
| Antenna                  | Internal Antenna                                                                |  |  |  |  |  |
| SIM Slot                 | 1 (mini SIM-2FF)                                                                |  |  |  |  |  |
|                          | Power Supply and Consumption                                                    |  |  |  |  |  |
| Power Input              | DC Jack Connector for 9-24 VDC power supply                                     |  |  |  |  |  |
|                          | 1 × 802.3 af PoE Input                                                          |  |  |  |  |  |
| Power Consumption        | Typical 2.9 W, Max 4.2 W                                                        |  |  |  |  |  |
|                          | Environmental Conditions                                                        |  |  |  |  |  |
| Operating lemp.          | $-40^{\circ}$ C to $+/0^{\circ}$ C ( $-40^{\circ}$ F to $+158^{\circ}$ F)       |  |  |  |  |  |
| Storage Temp             | Reduced Cellular Performance Above $60^{\circ}C$                                |  |  |  |  |  |
| Storage lemp.            | -40 C (0 + 85 C (-40 F (0 + 185 F))<br>0% to $0%$ (non condensing) at $2%$ (77% |  |  |  |  |  |
| Ethernet Isolation       | 0/0 to 55% (11011-condensing) at 25 C/77 F                                      |  |  |  |  |  |
|                          | Mechanical Characteristics                                                      |  |  |  |  |  |
| IP Rating                |                                                                                 |  |  |  |  |  |
| Dimensions               | 180 x 110 x 56 5 mm (7 09 x 4 33 x 2 22 in)                                     |  |  |  |  |  |
| Difference               |                                                                                 |  |  |  |  |  |

## **Contact us**

CET Electric Technology Inc. Email: <u>support@cet-global.com</u> Web: <u>www.cet-global.com</u>